#### MIC-3376

6U-sized Pentium<sup>®</sup> III / II processorbased CPU module for **CompactPCI ®** 

#### **Copyright Notice**

This document is copyrighted, 1999. All rights are reserved. The original manufacturer reserves the right to make improvements to the products described in this manual at any time without notice.

No part of this manual may be reproduced, copied, translated or transmitted in any form or by any means without the prior written permission of the original manufacturer. Information provided in this manual is intended to be accurate and reliable. However, the original manufacturer assumes no responsibility for its use, nor for any infringements upon the rights of third parties which may result from its use.

#### Acknowledgements

Award is a trademark of Award Software International, Inc. Fast EtherChannel (FEC) is a trademark of Cisco Systems, Inc. IBM, PS/2, OS/2, and VGA are trademarks of International Business Machines Corporation. Intel, Pentium, and PRO/100+ are trademarks of Intel Corporation. Windows is a registered trademark of Microsoft Corporation. NetWare is a trademark of Novell, Inc. Symbios is a trademark of Symbios Logic Corporation. PICMG<sup>TM</sup>, CompactPCI<sup>TM</sup> and the PICMG<sup>TM</sup>, and CompactPCI<sup>TM</sup> logos are trademarks of the PCI Industrial Computers Manufacturers Group.

All other product names or trademarks are properties of their respective owners.

#### **CE** Notification

The MIC-3376, developed by Advantech CO., LTD., has passed the CE test for environment specification when shielded cables and the LAN cables with cores are used for external wiring. We recommend the use of shielded cables and LAN cables with cores.

Part No. 2003337610 Printed in Taiwan 2nd Edition July 1999

#### **Product warranty**

Advantech warrants to you, the original purchaser, that each of its products will be free from defects in materials and workmanship for one year from the date of purchase.

This warranty does not apply to any products which have been repaired or altered by persons other than repair personnel authorized by Advantech, or which have been subject to misuse, abuse, accident or improper installation. Advantech assumes no liability under the terms of this warranty as a consequence of such events.

Because of Advantech's high quality-control standards and rigorous testing, most of our customers never need to use our repair service. If an Advantech product is defective, it will be repaired or replaced at no charge during the warranty period. For out-of-warranty repairs, you will be billed according to the cost of replacement materials, service time and freight. Please consult your dealer for more details.

If you think you have a defective product, follow these steps:

- 1. Collect all the information about the problem encountered. (For example, CPU speed, Advantech products used, other hardware and software used, etc.) Note anything abnormal and list any on-screen messages you get when the problem occurs.
- 2. Call your dealer and describe the problem. Please have your manual, product, and any helpful information readily available.
- 3. If your product is diagnosed as defective, obtain an RMA (return merchandize authorization) number from your dealer. This allows us to process your return more quickly.
- 4. Carefully pack the defective product, a fully-completed Repair and Replacement Order Card and a photocopy proof of purchase date (such as your sales receipt) in a shippable container. A product returned without proof of the purchase date is not eligible for warranty service.
- 5. Write the RMA number visibly on the outside of the package and ship it prepaid to your dealer.

# **Packing List**

Before installing your board, ensure that the following materials have been received:

- 1 MIC-3376 all-in-one single board computer
- 1 utility CD-ROM disc including Ethernet utility programs, IDE utility programs, SCSI utility programs, and SVGA utility programs and drivers for Windows 3.1/95/98/NT and OS/2
- 1 heat sink, 1 bag of heat sink clips, 1 Y-type keyboard/mouse cable, and 1 PS/2-DIN cable.
- 1 warranty certificate
- · This user's manual

If any of these items are missing or damaged, contact your distributor or sales representative immediately.

#### **Technical Support and Sales Assistance**

If you have any technical questions about the MIC-3376 or any other Advantech products, please visit our support website at:

#### http://support.advantech.com.tw

For more information about Advantech's products and sales information, please visit:

http://www.advantech.com

# Contents

| 1. Hardware Configuration                                | 1  |
|----------------------------------------------------------|----|
| 1.1 Introduction                                         | 2  |
| 1.2 Specifications                                       | 3  |
| 1.2.1 Standard SBC functions                             | 3  |
| 1.2.2 PCI-to-PCI Bridge                                  | 4  |
| 1.2.3 AGP VGA interface                                  | 4  |
| 1.2.4 10/100Base-TX Ethernet Interface                   | 4  |
| 1.2.5 Ultra2 Wide SCSI Interface                         | 4  |
| 1.2.6 Mechanical and environmental specifications        | 5  |
| 1.3 Function Block Diagram                               | 6  |
| 1.4 Board Layout: Dimensions                             | 7  |
| 1.5 Jumpers, Switches and Connectors                     | 8  |
| 1.6 Board Layout: Jumper/Switch Locations                | 9  |
| 1.7 Board Layout: Connector Locations                    | 10 |
| 1.8 Front Panel Connectors and Indicators                | 11 |
| 1.9 Safety Precautions                                   | 12 |
| 1.10 Jumper and Switch Settings                          | 13 |
| 1.10.1 CPU clock ratio setting (1-3 of SW2)              | 14 |
| 1.10.2 JP1 Clear CMOS                                    | 15 |
| 1.10.3 Master/slave selection of CompactFlash (4 of SW2) | 15 |
| 1.11 Installing SDRAM (DIMMs)                            | 16 |
| 1.12 Installing CPU and heat sink                        | 17 |
| 1.13 Software support                                    | 18 |
| 2 Connecting Peripherals                                 | 10 |
|                                                          | 19 |
| 2.1 IDE Device and Floppy Drive                          | 20 |
| 2.2 CompactFlash Interface (CN12)                        | 20 |
| 2.3 VGA Display Connector (CN3)                          | 21 |
| 2.4 Parallel Port Connector (CN1)                        | 21 |
| 2.5 PS/2 Keyboard and Mouse Connector (CN6)              | 21 |
| 2.6 Serial Ports (CN2 and CN8)                           | 21 |
| 2.7 CPU fan power supply connector (CN13)                | 22 |
| 2.8 Ethernet Configuration (CN4 & CN5)                   | 22 |
| 2.9 USB Connector (CN7)                                  | 22 |
| 2.10 Ultra2 Wide SCSI Interface (CN10)                   | 23 |
|                                                          |    |

| 2.11 Card Installation                                 |    |
|--------------------------------------------------------|----|
| 3. Ethernet Software Configuration                     |    |
| 3.1 Introduction                                       | 28 |
| 3.2 Utility and Drivers                                |    |
| 5.2 Other and Drivers                                  |    |
| 4. AGP SVGA Setup                                      | 31 |
| 4.1 Introduction                                       |    |
| 4.2 Installation of SVGA Driver                        |    |
| 4.2.1 Installation for Windows 3.1                     |    |
| 4.2.2 Installation for Windows 95                      |    |
| 4.2.3 Installation for Windows 98                      |    |
| 4.2.3 Installation for Windows NT                      |    |
|                                                        |    |
| 5. SCSI Software Configuration                         | 39 |
| 5.1 Introduction                                       |    |
| 5.2 Utility User's Guide and Installation Instructions |    |
| 5.3 Building Driver Diskettes                          |    |
| 5.4 Driver and Utility Installation                    |    |
| ,                                                      |    |
| 6. Award BIOS Setup                                    | 45 |
| 6.1 AWARD BIOS Setup                                   |    |
| 6.1.1 Entering setup                                   |    |
| 6.1.2 Standard CMOS setup                              |    |
| 6.1.3 BIOS features setup                              |    |
| 6.1.4 CHIPSET features setup                           |    |
| 6.1.5 Power management setup                           |    |
| 6.1.6 PCI configuration setup                          |    |
| 6.1.7 Load BIOS defaults                               |    |
| 6.1.8 Load setup defaults                              |    |
| 6.1.9 Integrated Peripherals                           |    |
| 6.1.10 Password setting                                |    |
| 6.1.11 IDE HDD auto detection                          |    |
| 6.1.12 Save & exit setup                               |    |
| 6.1.13 Exit without saving                             |    |
| A. Programming the Watchdog Timer                      |    |
| A.1 Programming the Watchdog Timer                     |    |
|                                                        |    |

| Β. | Pin Assignments                         | 61 |
|----|-----------------------------------------|----|
|    | B.1 VGA Display Connector (CN3)         | 62 |
|    | B.2 COM1 RS-232 Serial Port (CN2)       | 62 |
|    | B.3 COM2 RS-232 Serial Port (CN8)       | 63 |
|    | B.4 Keyboard and Mouse Connnector (CN6) | 63 |
|    | B.5 USB Connector (CN7)                 | 64 |
|    | B.6 CPU Fan Power Connector (CN13)      | 64 |
|    | B.7 Ethernet RJ-45 Connector 1 (CN4)    | 65 |
|    | B.8 Ethernet RJ-45 Connector 2 (CN5)    | 65 |
|    | B.9 Parallel Port Connector (CN1)       | 66 |
|    | B.10 Internal PCI Connector (CN9)       | 67 |
|    | B.11 Ultra2 SCSI Connector (CN10)       | 68 |
|    | B.12 CompactFlash Socket (CN12)         | 70 |
|    | B.13 System I/O Ports                   | 71 |
|    | B.14 Interrupt Assignments              | 73 |
|    | B.15 1st MB Memory Map                  | 73 |
|    | B.16 J1/J4 connector pin assignments    | 73 |
|    | B.17 J2/J5 connector pin assignments    | 74 |
|    | B.18 J3 connector pin assignments       | 75 |
|    |                                         |    |

# **Figures**

| Figure 1-1: MIC-3376 function block diagram                        | 6    |
|--------------------------------------------------------------------|------|
| Figure 1-2: MIC-3376 board layout: Dimensions                      | 7    |
| Figure 1-3: MIC-3376 board layout: Jumper locations                | 9    |
| Figure 1-4: MIC-3376 board layout: Connector locations             | . 10 |
| Figure 1-5: MIC-3376 Front panel connector and indicator locations | . 11 |
| Figure 1-6: Installing a CPU with a heat sink                      | . 17 |
| Figure 1-7: Installing a CPU into the slot 1 socket                | . 18 |
| Figure 2-1: Installing the card into the chassis                   | . 24 |
| Figure 6-1: Setup program initial screen                           | . 46 |
| Figure 6-2: CMOS setup screen                                      | . 47 |
| Figure 6-3: BIOS features setup screen                             | . 48 |
| Figure 6-4: CHIPSET features setup screen                          | . 52 |
| Figure 6-5: Power management setup screen                          | . 53 |
| Figure 6-6: PCI configuration screen                               | . 54 |
| Figure 6-7: Integrated peripherals                                 | . 55 |

# **Tables**

| Table 1-1:  | MIC-3376 jumpers and connectors        | 8  |
|-------------|----------------------------------------|----|
| Table 1-2:  | CPU clock ratio setting                | 16 |
| Table 1-3:  | Master/slave selection of CompactFlash | 17 |
| Table 2-1:  | MIC-3376 serial port default settings  | 22 |
| Table B-2:  | MIC-3376 COM1 RS-232 serial port       | 62 |
| Table B-3:  | MIC-3376 COM2 RS-232 serial port       | 63 |
| Table B-4:  | MIC-3376 keyboard connector            | 63 |
| Table B-5:  | USB1/USB2 connector                    | 64 |
| Table B-6:  | MIC-3376 CPU fan power connector       | 64 |
| Table B-7:  | MIC-3376 Ethernet RJ-45 connector 1    | 65 |
| Table B-8:  | MIC-3376 Ethernet RJ-45 connector 2    | 65 |
| Table B-9:  | MIC-3376 parallel port connector       | 66 |
| Table B-10: | MIC-3376 internal PCI connector        | 67 |
| Table B-11: | MIC-3376 Ultra2 SCSI connector         | 68 |
| Table B-12: | MIC-3376 CompactFlash socket           | 70 |
| Table B-13: | System I/O ports                       | 71 |
| Table B-14: | Interrupt assignments                  | 73 |
| Table B-15: | 1st MB memory map                      | 73 |
| Table B-16: | J1/J4 connector pin assignments        | 73 |
| Table B-17: | J2/J5 connector pin assignments        | 74 |
| Table B-18: | J3 connector pin assignments           | 75 |
|             |                                        |    |

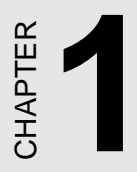

# Hardware Configuration

# 1.1 Introduction

The MIC-3376 is a 6U-sized CompactPCI<sup>®</sup> all-in-one single board Pentium<sup>®</sup>III/II CPU card which complies with PICMG 2.0 R2.1 CompactPCI specifications. The MIC-3376 offers powerful functions on a single board for performance-demanding applications like computer telephony and communications.

The MIC-3376 offers a slot 1 socket and accepts an Intel Pentium<sup>®</sup>III/II CPU to provide optimum computing power. Two PCI-to-PCI bridges allow MIC-3376 to drive two independent CompactPCI bus segments through J1/J2 and J4/J5 connectors.

On-board features include dual 100/10 Mbps fast Ethernet interfaces, one 80 MB/s Ultra2 SCSI interface and one AGP VGA interface. The built-in high speed PCI IDE controller supports both PIO and bus master modes. Through the J3 connector on MIC-3376, two IDE channels and one floppy drive interface are available on the transition board or backplane. The on-board CompactFlash<sup>®</sup> socket accepts one solid state memory card for diskless operation. The MIC-3376 also supports standard serial and parallel ports, such as two USB ports, two RS-232 ports, and one multi-mode parallel (ECP/EPP/SPP) port.

A backup of the CMOS data is stored in the flash memory, which protects the BIOS configuration even after a battery failure. Also included is a 63-level watchdog timer, which resets the CPU or generates an interrupt if a program cannot be executed normally. This enables reliable operation in unattended environments.

The MIC-3376 is available in four versions:

- MIC-3376: 6U CompactPCI Pentium III/II CPU board with single PCIto-PCI bridge
- MIC-3376S: 6U CompactPCI Pentium III/II CPU board with single PCI-to-PCI bridge and Ultra2 SCSI interface
- MIC-3376D: 6U CompactPCI Pentium III/II CPU board with dual PCIto-PCI bridges
- MIC-3376F: 6U CompactPCI Pentium III/II CPU board with dual PCIto-PCI bridges and Ultra2 SCSI interface

Please check which version of the MIC-3376 you have on hand. Some of the functions in this manual may not be applicable to some versions.

### 1.2 Specifications

#### 1.2.1 Standard SBC functions

- CPU: Intel Pentium®III/II CPU up to 500 MHz
- BIOS: Award flash BIOS
- Chipset: Intel 440BX AGPset
- System bus frequency: 66/100 MHz
- L2 cache: CPU built-in 512 KB
- **RAM:** Two 168-pin DIMM sockets. Supports PC-100 SDRAMs with memory capacity up to 512 MB, supports ECC
- **EIDE interface:** Two channels handle up to 4 IDE HDDs or other IDE devices via the J3 connector. Supports PIO mode 4 and Ultra DMA/ 33 mode
- **CompactFlash interface:** Accepts one CompactFlash card on primary IDE channel, master or slave selectable by a jumper
- **FDD interface:** Supports up to two floppy disk drives through the J3 connector
- **Parallel port:** Configured to LPT1, LPT2, LPT3 or disabled. Supports multi-mode parallel port (SPP/ECP/EPP)
- Serial ports: Two RS-232 ports with 16C550 UARTs
- Watchdog timer: Can generate a system reset or IRQ 15. Software enabled/disabled. Time interval is from 1 to 63 seconds, jumperless with run-time setup
- Keyboard/mouse connector: One 6-pin mini-DIN connector on the front panel
- USB interface: Two USB connectors with fuse protection. Complies

with USB specification 1.0

#### 1.2.2 PCI-to-PCI Bridge

- **Controller chip**: One (MIC-3376/MIC-3376S) or two (MIC-3376D/ MIC-3376F) Intel DEC 21150 controller chips
- Drives up to two bus segments, one through J1 and J2 connectors, the other one through J4 and J5 connectors.
- Supports up to seven bus masters on each bus segment.
- Provide seven pairs of GNT# and REQ# signals on each bus segment

#### 1.2.3 AGP VGA interface

- Controller: Intel C&T 69000
- AGP 1.0 compliant, 66 MHz
- Display memory: On-chip 2MB SDRAM
- Display Resolution:
  - 640 x 480 with 256/64K/16M color display, 60/75/85 Hz
  - +  $800\,x\,600$  with 256/64K/16M color display, 60/75/85 Hz
  - 1024 x 768 with 256/64K color display, 60/75/85 Hz
  - 1280 x 1024 with 256 color display, 60 Hz

#### 1.2.4 10/100Base-TX Ethernet Interface

- Controller: Two Intel 82559 Fast Ethernet controller chips
- Dual LAN ports
- 10 Mbps or 100 Mbps auto-switching

#### 1.2.5 Ultra2 Wide SCSI Interface

- Controller: Symbios SYM53C895
- Supports 16-bit Low Voltage Differential (LVD) and Single Ended (SE) signaling

Performs wide Ultra2 SCSI LVD synchronous transfers as fast as 80 MB/s

#### 1.2.6 Mechanical and environmental specifications

- Board size: 233.35 x 160 mm (6U size), 2-slot (8TE) wide
- Max. power requirements: +5 V (4.75 ~ 5.25 V) @ 6.22 A (for Pentium II 450 MHz)
- **Operating temperature**: 0 ~ 50° C (32 ~ 122° F), depending on CPU installed
- Storage temperature: -20° C ~ 70° C(-4 ~ 158° F)
- Humidity (operating and storage): 5 ~ 95% (non-condensing)
- **Board weight**: 0.8 kg (1.8 lb)
- Shock: 20 G (operating); 50 G (storage/transit)
- Random vibration: 1.5 Grms

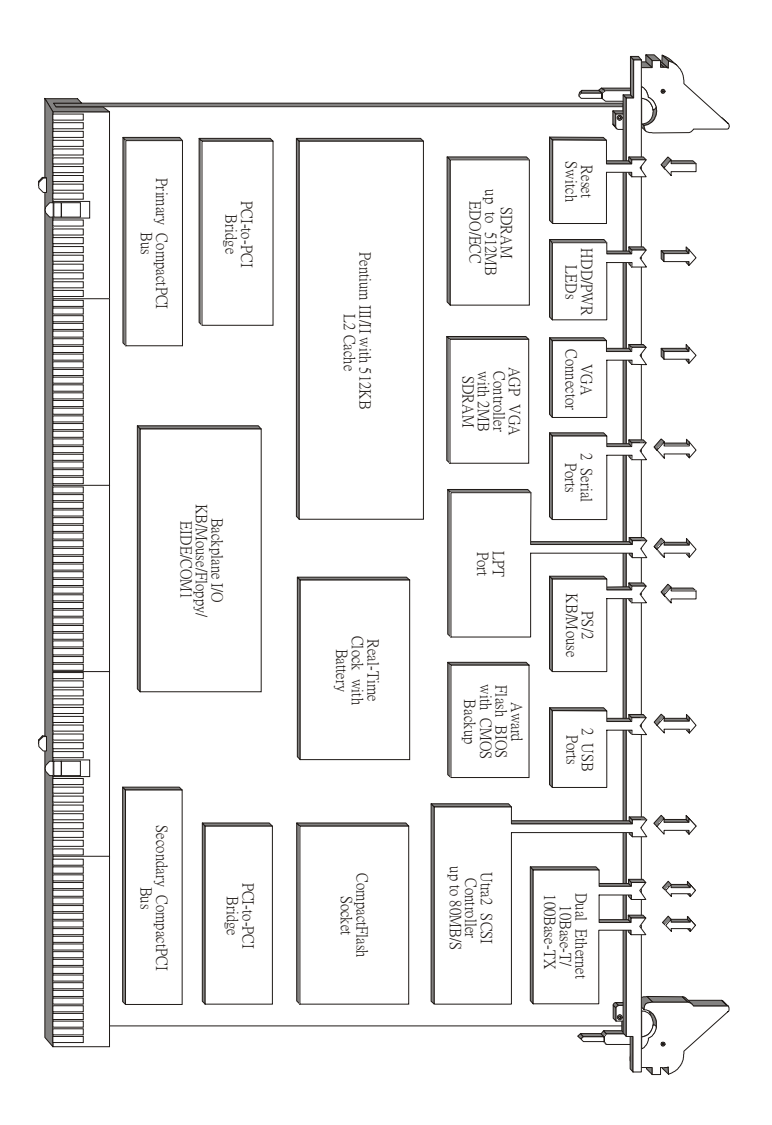

Figure 1-1: MIC-3376 function block diagram

# 1.4 Board Layout: Dimensions

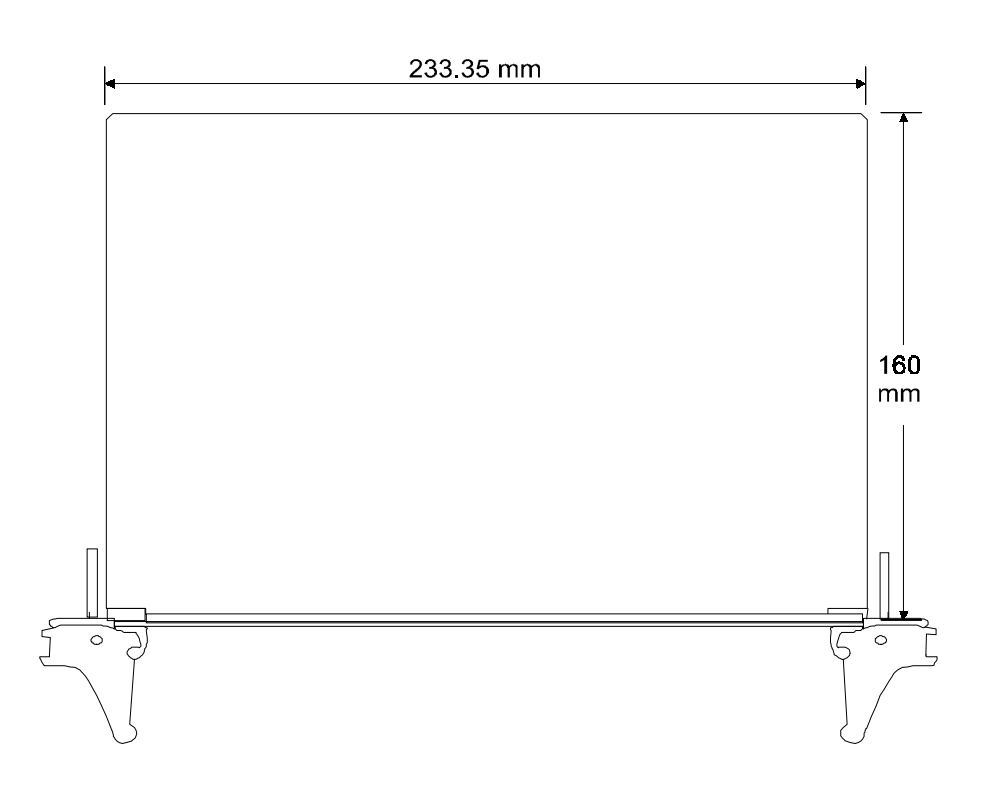

Figure 1-2: MIC-3376 board layout: Dimensions

## 1.5 Jumpers, Switches and Connectors

On-board connectors link to external devices such as hard disk drives, keyboards, or floppy drives, etc. In addition, the board has jumpers for configuring your board for specific applications.

The table below lists the function of each of the board's jumpers, switches, and connectors. Later sections in this chapter give detailed information on each jumper setting. Chapter 2 gives instructions for connecting external devices to your card.

| Table 1-1: MIC-3376 jumpers and connectors |                                           |  |  |
|--------------------------------------------|-------------------------------------------|--|--|
| Number                                     | Function                                  |  |  |
| JP1                                        | Clear CMOS                                |  |  |
| SW1                                        | Reset switch                              |  |  |
| SW2                                        | 1-3: CPU clock ratio setting              |  |  |
|                                            | 4: master/slave selection of CompactFlash |  |  |
| CN1                                        | Parallel port connector                   |  |  |
| CN2                                        | COM 1                                     |  |  |
| CN3                                        | VGA connector                             |  |  |
| CN4                                        | 10/100 Mbps LAN connector 2               |  |  |
| CN5                                        | 10/100 Mbps LAN connector 1               |  |  |
| CN6                                        | PS/2 keyboard and mouse connector         |  |  |
| CN7                                        | USB connector                             |  |  |
| CN8                                        | COM 2                                     |  |  |
| CN9                                        | Internal PCI connector                    |  |  |
| CN10                                       | Ultra2 SCSI connector                     |  |  |
| CN12                                       | CompactFlash socket                       |  |  |
| CN13                                       | CPU fan power connector                   |  |  |
| J1/J2                                      | Primary CompactPCI bus                    |  |  |
| J3                                         | IDE, floppy and rear panel I/O connector  |  |  |
| J4/J5                                      | Secondary CompactPCI bus                  |  |  |
| D1 (                                       |                                           |  |  |

Please refer to Appendix B for pin assignments.

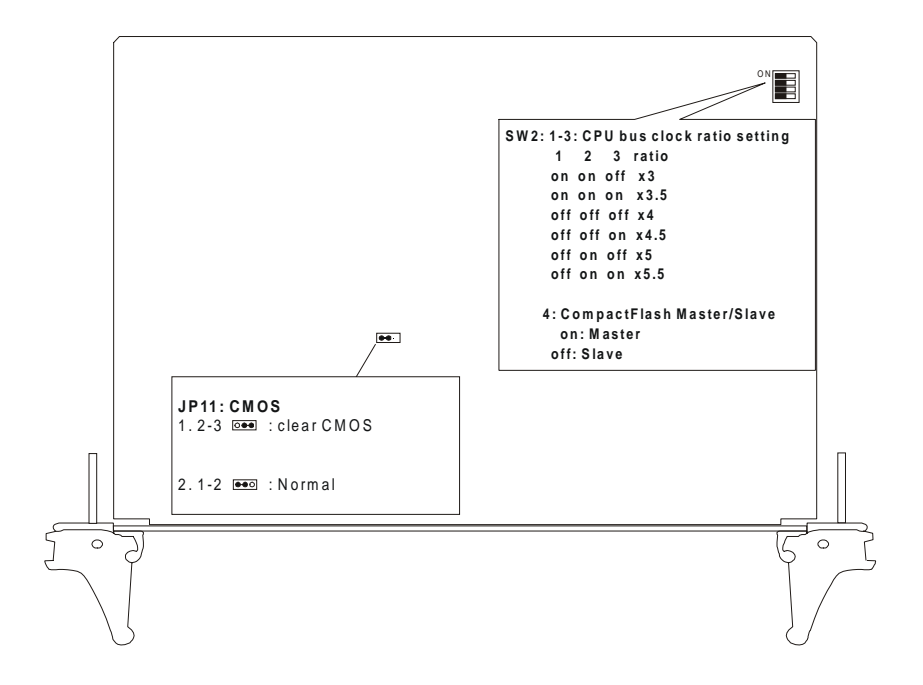

Figure 1-3: MIC-3376 board layout: Jumper locations

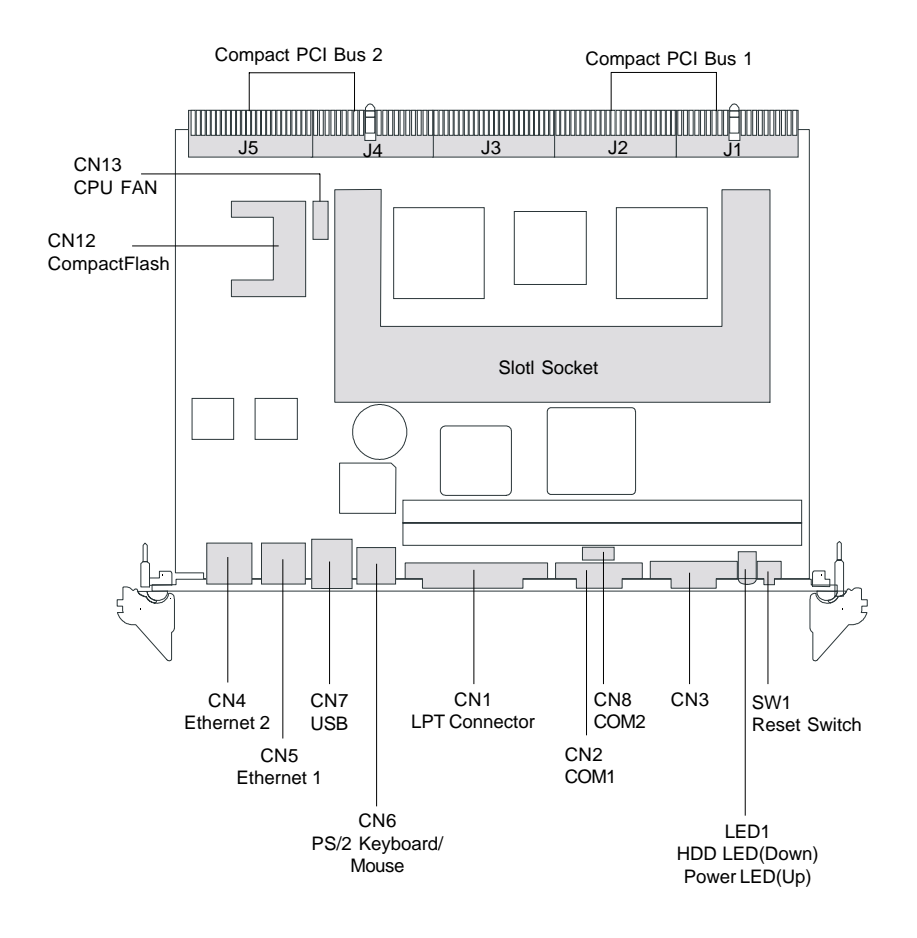

Figure 1-4:MIC-3376 board layout: Connector locations

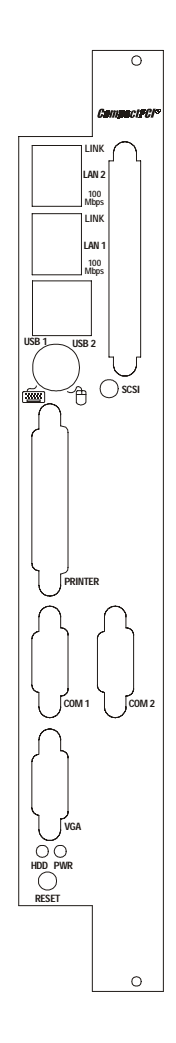

#### Figure 1-5: MIC-3376 Front panel connector and indicator locations

# 1.9 Safety Precautions

Follow these simple precautions to protect yourself from harm and the products from damage.

- 1. To avoid electric shock, always disconnect the power from your PC chassis before you work on it. Don't touch any components on the CPU card or other cards while the PC is on.
- 2. Disconnect power before making any configuration changes. The sudden rush of power as you connect a jumper or install a card may damage sensitive electronic components.
- 3. Always ground yourself to remove any static charge before you touch your CPU card. Be particularly careful not to touch the chip connectors. Modern integrated electronic devices, especially CPUs and memory chips, are extremely sensitive to static electric discharges and fields. Keep the card in its antistatic packaging when it is not installed in the PC, and place it on a static dissipative mat when you are working with it. Wear a grounding wrist strap for continuous protection.

## 1.10 Jumper and Switch Settings

This section tells how to set the jumpers and switches to configure your card. It gives the card default configuration and your options for each jumper. After you set the jumpers and install the card, you will also need to run the BIOS Setup program (discussed in Chapter 4) to configure the serial port addresses, floppy/hard disk drive types and system operating parameters. Connections, such as hard disk cables, appear in Chapter 2.

For the locations of each jumper and switch, see the board layout diagram depicted earlier in this chapter.

You can configure your card to match the needs of your application by setting jumpers. A jumper is the simplest kind of electric switch. It consists of two metal pins and a small metal cap (often protected by a plastic cover) that slides over the pins to connect them. To "close" a jumper you connect the pins with the cap. To "open" a jumper you remove the cap. Sometimes a jumper will have three pins, labeled 1, 2 and 3. In this case you connect either pins 1 and 2 or 2 and 3.

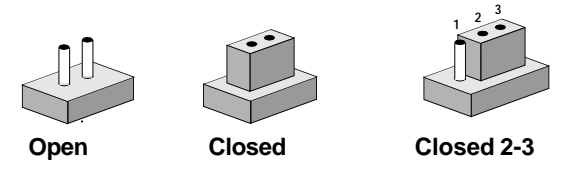

You may find a pair of needle-nose pliers useful for setting the jumpers.

If you have any doubts about the best hardware configuration for your application, contact your local distributor or sales representative before you make any changes.

#### 1.10.1 CPU clock ratio setting (1-3 of SW2)

This switch sets the frequency ratio between the internal frequency and the external frequency of CPU. Because some types of CPU set the clock ratio internally, this switch has no effect on those CPUs, and the MIC-3376 will detect the CPU type and decide the external clock automatically. For other CPUs, set the clock ratio according to the speed of the CPU.

| Table 1-2: CPU clock ratio setting |              |              |                |                   |     |     |
|------------------------------------|--------------|--------------|----------------|-------------------|-----|-----|
| CPU<br>model                       | CPU<br>clock | Bus<br>clock | Clock<br>Ratio | SW2<br>1-3        |     |     |
| Pentium III 500 MHz                | 500          | 100          | 5              | ON<br>1 2 3 4 Off | On  | Off |
| Pentium III 450 MHz                | 450          | 100          | 4.5            |                   | Off | On  |
| Pentium II 450 MHz                 | 450          | 100          | 4.5            |                   | Off | Off |
| Pentium II 400 MHz                 | 400          | 100          | 4              |                   | Off | Off |
| Pentium II 350 MHz                 | 350          | 100          | 3.5            |                   | On  | On  |
| Pentium II 300 MHz                 | 350          | 100          | 3              |                   | On  | Off |
| Pentium II 333 MHz                 | 333          | 66           | 5              |                   | On  | Off |
| Pentium II 300 MHz                 | 300          | 66           | 4.5            |                   | Off | On  |
| Pentium II 266 MHz                 | 266          | 66           | 4              |                   | Off | Off |
| Pentium II 233 MHz                 | 233          | 66           | 3.5            |                   | On  | On  |
| Pentium II 200 MHz                 | 200          | 66           | 3              |                   | On  | Off |

#### 1.10.2 JP1 Clear CMOS

This jumper is used to erase CMOS data and reset system BIOS information.

The procedure for clearing CMOS appears below.

- 1. Turn off the system.
- 2. Close pin 2 and pin 3 of JP1
- 3. Turn on the system. The CMOS is now cleared.

4. Turn off the system. Close pin 1 and pin 2 of JP1.

5. Turn on the system. The BIOS is reset to its default setting.

# 1.10.3 Master/slave selection of CompactFlash (4 of SW2)

This switch is used to set the CompactFlash card to be IDE master or slave. The CompactFlash socket is connected to the primary IDE channel. Each IDE channel can connect to one or two devices. Set one of the connected devices to be master and the other one to slave.

| Table 1-3: Master/slave selection of CompactFlash |          |  |  |
|---------------------------------------------------|----------|--|--|
| Function                                          | 4 of SW2 |  |  |
| Master                                            |          |  |  |
| Slave                                             |          |  |  |

# 1.11 Installing SDRAM (DIMMs)

The MIC-3376 provides two 168-pin DIMM sockets. Each socket accepts either 16, 32, 64, 128 or 256 MB SDRAM. The sockets can be filled in any combination with DIMMs of any size, giving a total memory capacity between 16 and 512 MB.

Since the MIC-3376 can operate at 66 or 100 MHz, we recommend using PC100-compliant DIMMs.

To enable the chipset's Error Checking and Correction (ECC) function, please use DIMMs which support the ECC function.

The procedure for installing DIMMs appears below. Please follow these steps carefully.

- 1. Ensure that all power supplies to the system are switched Off.
- 2. Install the DIMM module. Install the DIMM so that its gold pins point down into the DIMM socket.
- 3. Slip the DIMM into the socket and carefully fit the bottom of the card against the connectors.
- 4. Gently push the DIMM into the socket, keeping the DIMM perpendicular to the CPU card, until the clips on the ends of the DIMM sockets snap into place.
- Check to ensure that the DIMM is correctly seated and all connector contacts touch. The DIMM should not move around in its socket.

#### *NOTE:* The DIMM modules can only fit into sockets one way, in accordance with the keyed notches along the bottom edge of the modules. Their gold pins must point down into the DIMM socket.

## 1.12 Installing CPU and heat sink

The MIC-3376 provides a slot 1 socket and accepts the Intel Pentium III/II CPU. The slot 1 socket is mounted parallel to the CPU card in order to keep the board within a 2-slot wide space. The configuration of the heat sink is specially designed for the MIC-3376 in a very thin format and can only accept S.E.C.C.2 package processors. The special designed heat sink will be packaged with the MIC-3376. Figure 1-6 illustrates the assembly of a heat sink on a processor. Figure 1-7 illustrates the installation of a CPU into the slot 1 socket.

- *NOTE:* The external cooling air, whether from the chassis or from the rack, is a must during operation to protect the CPU from overheating.
- NOTE: Before fasten the heat sink on the processor, remember to tear apart the blue covers from the cooling adhensives on the heat sink.

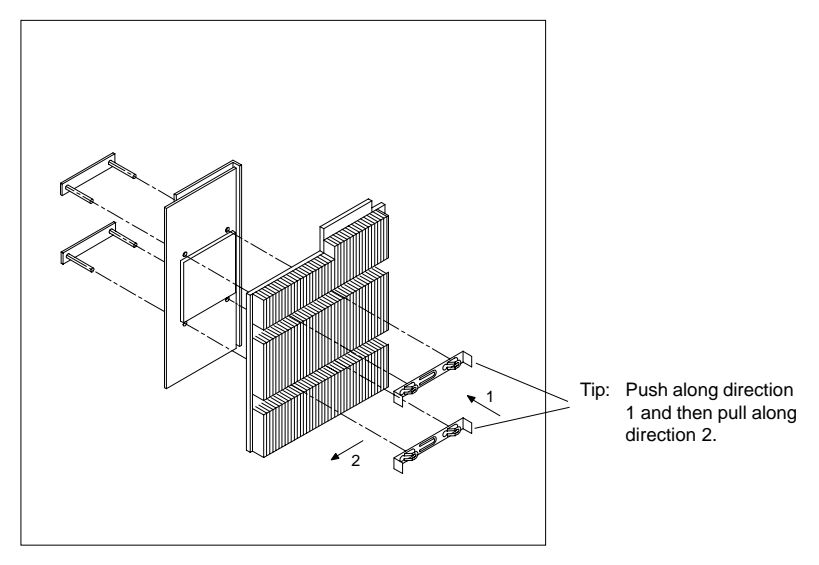

Figure 1-6: Installing a CPU with a heat sink

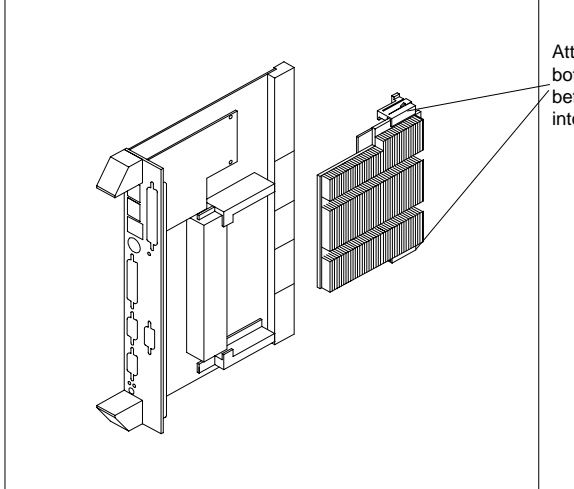

Attach these two strips on both sides of the heat sink before installing the CPU into the slot 1 socket

Figure 1-7: Installing a CPU into the slot 1 socket

#### 1.13 Software support

The MIC-3376 comes with a utility CD-ROM disc, which includes drivers and utility programs of Ethernet, SCSI, and SVGA interfaces.

The 440BX chipset may not be recognized by some old-versioned Windows 95. Please visit Intel's website to download the required files:

http://developer.intel.com/design/chipsets/drivers/inf\_update.htm

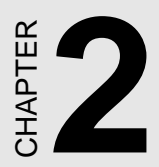

# Connecting Peripherals

# 2.1 IDE Device and Floppy Drive

The MIC-3376 provides two IDE (Integrated Device Electronics) channels and one floppy drive interface through the CompactPCI J3 connector. These connect to two IDE and one floppy drive connectors on the rear transistion board or on Advantech's 6U-sized backplane.

Users can attach two IDE devices to each IDE channel, either at the backplane or at the rear transition board. If two drives are installed on one channel, remember to set one as the master and the other one as the slave. You may do this by setting the jumpers on the drives. Refer to the documentation that came with your drive for more information. A jumper diagram usually appears on the top side of a hard disk drive.

Users can attach up to two floppy disk drives to the floppy connector on the backplane. The MIC-3376 supports any combination of 5.25" (360 KB/1.2 MB) and/or 3.5" (720 KB/1.44/2.88 MB) drives.

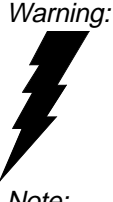

Plug the other end of the cable into the drive with pin 1 on the cable corresponding to pin 1 on the drive. Improper connection will damage the drive.

Note:

We don't recommend connection to the following Seagate brand IDE HDD models: ST 31276A, ST 31720A, ST 32531A, ST 33240A or ST 34340A

# 2.2 CompactFlash Interface (CN12)

This socket accepts an IDE-compatible CompactFlash memory card. The CompactFlash interface uses a primary IDE channel. Users can set it to be master or slave by setting SW2.

# 2.3 VGA Display Connector (CN3)

The MIC-3376 provides an AGP VGA controller for a high performance VGA interface. The MIC-3376's CN3 is a DB-15 connector for VGA monitor input. Pin assignments for the VGA display are detailed in Appendix B. If a VGA card is used with the MIC-3376, the VGA display rate may be decreased.

## 2.4 Parallel Port Connector (CN1)

The parallel port is normally used to connect the CPU card to a printer. The MIC-3376 includes an on-board parallel port, accessed through a DB 25-pin connector, CN1, on the front panel.

The parallel port is designated as LPT1 and can be disabled or changed to LPT2 or LPT3 from the system BIOS setup.

## 2.5 PS/2 Keyboard and Mouse Connector (CN6)

The MIC-3376 provides a 6-pin mini-DIN connector (CN6) on the front panel for connection of PS/2 keyboard and PS/2 mouse. The MIC-3376 comes with an adapter to convert from the single 6-pin mini-DIN connector to a double PS/2 keyboard connector and PS/2 mouse connector. Since these two connectors are identical, please be careful to plug in the keyboard and the mouse into their correct connectors.

#### 2.6 Serial Ports (CN2 and CN8)

The MIC-3376 offers two serial ports: COM1 and COM2, both in RS-232. These ports let you connect to serial devices (a mouse, printers, etc.) or a communication network.

You can select the address for each port (For example, 3F8H [COM1], 2F8H [COM2]) or disable it, using the BIOS Advanced Setup program, covered in Chapter 6.

Different devices implement the RS-232 standard in different ways. If you are having problems with a serial device, be sure to check the pin assignments for the connector.

The IRQ and address range for both ports are fixed. However, if you wish to disable the port or change these parameters later, you can do this in the system BIOS setup. The table below shows the settings for the MIC-3376 board's ports:

| Table 2-1: MIC-3376 serial port default settings |                    |          |  |  |
|--------------------------------------------------|--------------------|----------|--|--|
| Port                                             | Address            | Default  |  |  |
| COM1                                             | 3F8, 2F8, 3E8, 2E8 | 3F8/IRQ4 |  |  |
| COM2                                             | 3F8, 2F8, 3E8, 2E8 | 2F8/IRQ3 |  |  |

# 2.7 CPU fan power supply connector (CN13)

This connector provides power to the optional CPU cooling fan. This connector is only available when +5 V and +12 V power is supplied to the board. However, the CPU cooling fan is not required if enough external cooling air exists.

**Warning!** Before making the connection, make sure the voltage is absolutely correct and that you have selected the correct connector.

# 2.8 Ethernet Configuration (CN4 & CN5)

The MIC-3376 is equipped with dual high performance 32-bit PCI-bus Fast Ethernet interfaces which are fully compliant with IEEE 802.3u 10/ 100Base-TX specifications. It is supported by all major network operating systems and is 100% Novell NE-2000 compatible. Two onboard RJ-45 jacks provide convienent connection to the network.

The medium type can be configured via the software program included on the utility CD-ROM disc. (See Chapter 3 for detailed information.)

# 2.9 USB Connector (CN7)

The MIC-3376 provides two USB (Universal Serial Bus) interfaces, which give complete plug and play, hot attach/detach for up to 127

external devices. The USB interfaces comply with USB specification rev. 1.0 and are fuse protected.

The USB interfaces can be disabled in the system BIOS setup.

# 2.10 Ultra2 Wide SCSI Interface (CN10)

The MIC-3376S/MIC-3376F has a 68-pin, dual in-line connector for Ultra2 Wide SCSI devices. Connection of SCSI devices requires special attention, especially when determining the last drive on the SCSI chain. Refer to Chapter 4 and your device's operating manual for detailed installation advice.

## 2.11 Card Installation

The CompactPCI connectors are firm and rigid, and require careful handling while plugging and unplugging. Improper installation of a card can easily damage the backplane of the chassis.

The inject/eject handles of MIC-3376 help you install and remove the card easily and safely. Follow the procedure below to install the MIC-3376 into a chassis:

#### To install a card:

- 1. Hold the card vertically. Be sure that the card is pointing in the correct direction. The components of the card should be pointing to the right-hand side.
- 2. Holding both handles, pull out the red portion in the middle of the handle to unlock it.

# Caution: Keep your fingers away from the hinge to prevent your fingers from getting pinched.

3. Insert the card into the chassis by sliding the upper and lower edges of the card into the card guide.

- 4. Push the card into the slot gently by sliding the card along the card guide until the handles meet the rectangular holes of the cross rails.
- Note: If the card is correctly positioned and has been slid all the way into the chassis, the handle should match the rectangular holes. If not, remove the card from the card guide and repeat step 3 again. Do not try to install a card by forcing it into the chassis.
- 5. Pull the upper handle down and lift the lower handle up to push the card into place.
- 6. Secure the card by pushing in the red handle to lock it into place.

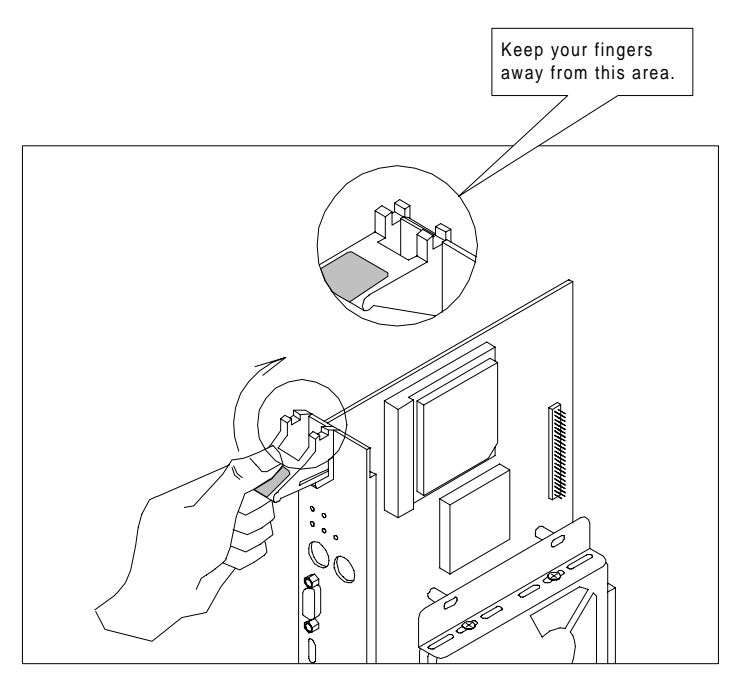

Figure 2-1: Installing the card into the chassis

#### To remove a card:

- 1. Unscrew the four screws on the front panel. Pull out the red position in the middle of the handle to unlock the handle.
- 2. Lift the upper handle up and press the lower handle down to release the card from the backplane.
- 3. Slide the card out.

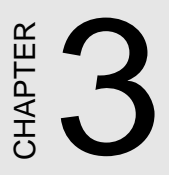

# Ethernet Software Configuration

## 3.1 Introduction

The MIC-3376 has two on-board high-performance fast Ethernet interfaces which comply with IEEE 802.3/802.3u for 10Base-T and 100 Base-TX data rates.

The module uses two Intel 82559 fast Ethernet controllers with integrated PHY and is compatible with the Intel PRO/100+ Server and Client Adapter. The dual Ethernet channels design provides several options for increasing throughput and fault tolerance when running Windows NT 4.0 or NetWare 4.1x and newer, includes:

- Adapter Fault Tolerance (AFT) provides automatic redundancy for your Ethernet channel. If the primary channel fails, the secondary takes over.
- Adaptive Load Balancing (ALB) creates a team of 2 channels to increase transmission throughput. Also includes AFT and ALB. This function works with any 100BASE-TX switch.
- Fast EtherChannel (FEC) creates a team of 2 to 4 channels to increase transmission and reception throughput. Also includes AFT. This function requires a Cisco switch with FEC capability.

The MIC-3376 comes with drivers for a wide variety of networks and operating systems. The MIC-3376 is an excellent choice for operation in standalone and harsh industrial environments.

## 3.2 Utility and Drivers

The MIC-3376's on-board Ethernet interface supports all major network operating systems. The installation instructions and drivers for different operating systems are located in the following directories of the utility CD-ROM disc:

#### **General Information:**

\MIC3000\82559\README.TXT: General information about the drivers

#### For Microsoft Windows:
- \MIC3000\INFO\MS\MS.TXT: Installation instructions for Microsoft Windows
- \MIC3000\82559\E100BNT.SYS (NDIS 4.0), \MIC3000\82559\ OEMSETUP.INF: Drivers for Windows NT 4.0
- \MIC3000\82559\E100B.SYS (NDIS 3), \MIC3000\82559\ OEMSETUP.INF: Drivers for Windows NT 3.51
- \MIC3000\82559\NET82557.INF: Drivers for Windows 98
- \MIC3000\82559\E100BNT.SYS (NDIS 4.0), \MIC3000\82559\ NET82557.INF: Drivers for Windows 95
- MIC3000\82559\WFW\E100B.38\_,\MIC3000\82559\WFW\ OEMSETUP.INF: Drivers for Windows 3.1

#### For Novell NetWare

- \MIC3000\82559\INFO\NETWARE\NETWARE.TXT: Installation instructions for Novell NetWare
- \MIC3000\82559\NWSERVER\3X4X.OLD\E100B.LAN: Drivers for NetWare 3.12 and 4.10
- \MIC3000\82559\NWSERVER\311LAN\E100B.LAN: Drivers for NetWare 3.11
- \MIC3000\82559\OS2\E100BODI.SYS: Drivers for NetWare OS/2 ODI Client
- \MIC3000\82559\DOS\E100BODI.COM: Drivers for DOS ODI Client

#### For UNIX

• \MIC3000\82559\INFO\UNIX\UNIX.TXT: Installation instructions for UNIX

#### For Other Operating Systems

• \MIC3000\82559\INFO\OTHER\OTHER.TXT: Installation instruc-

tions for other operating systems

- \MIC3000\82559\DOS\E100B.DOS: Drivers for IBM LAN support for AS/400 and NetWare (for LANSUP)
- \MIC3000\82559\DOS\E100BODI.COM: Drivers for IBM LAN support for AS/400 and NetWare (for ODINSUP)
- \MIC3000\82559\OS2\E100B.OS2: Drivers for LAN server (OS/2 driver)
- \MIC3000\82559\DOS\E100B.DOS: Drivers for LAN server (DOS driver)
- \MIC3000\82559\DOS\E100B.DOS: Drivers for BANYAN NDIS workstation
- \MIC3000\82559\DOS\E100B.DOS: Drivers for LANTASTIC 6.0
- \MIC3000\82559\DOS\E100B.DOS: Drivers for general NDIS 2.X (DOS driver)
- \MIC3000\82559\OS2\E100B.OS2: Drivers for general NDIS 2.X (OS/2 driver)

Before installing drivers, please refer to the installation instructions of each operating system.

- *Note:* Do not use the driver recommended by the Windows 95/ NT Add New Hardware wizard. Choose the driver from the utility CD-ROM disc.
- Note: Operating system vendors may post driver updates on their web sites. Please visit the web sites of OS vendors to download updated drivers.

# CHAPTER

## AGP SVGA Setup

## 4.1 Introduction

The MIC-3376 uses an Intel C&T 69000 chipset as its AGP VGA controller. The VGA controller has an integrated 2 MB SDRAM operating at 83 MHz, and can drive CRT displays with resolutions up to 1024 x 768 at 64 K colors. It supports interlaced and non-interlaced analog monitors (color and monochrome VGA) in high-resolution modes while maintaining complete IBM VGA compatibility. Digital monitors (i.e. MDA, CGA, and EGA) are NOT supported. Multiple frequency (multisync) monitors are handled as if they were analog monitors.

## 4.2 Installation of SVGA Driver

The MIC-3376 is supplied with a utility CD-ROM disc that holds the necessary file for setting up the VGA display under the directory \MIC-3000\69000. The contents and pathnames of this directory are listed below:

- MIC3000\69000\Win31: VGA utility for Windows 3.1
- MIC3000\69000\Win95\w95500: VGA utility for Windows 95
- MIC3000\69000\Win98\w98600: VGA utility for Windows 98
- MIC3000\69000\WinNT40: Utility for Windows NT 4.0

Complete the following steps to install the SVGA driver. Follow the procedures in the flow chart that apply to the operating system you are using with your MIC-3376. The instructions below assume your CD-ROM drive name is D.

- Important: The following windows illustrations are examples only. You must follow the flow chart instructions and pay attention to the instructions which then appear on your screen.
- Note: <Enter> means pressing the "Enter" key on the keyboard.

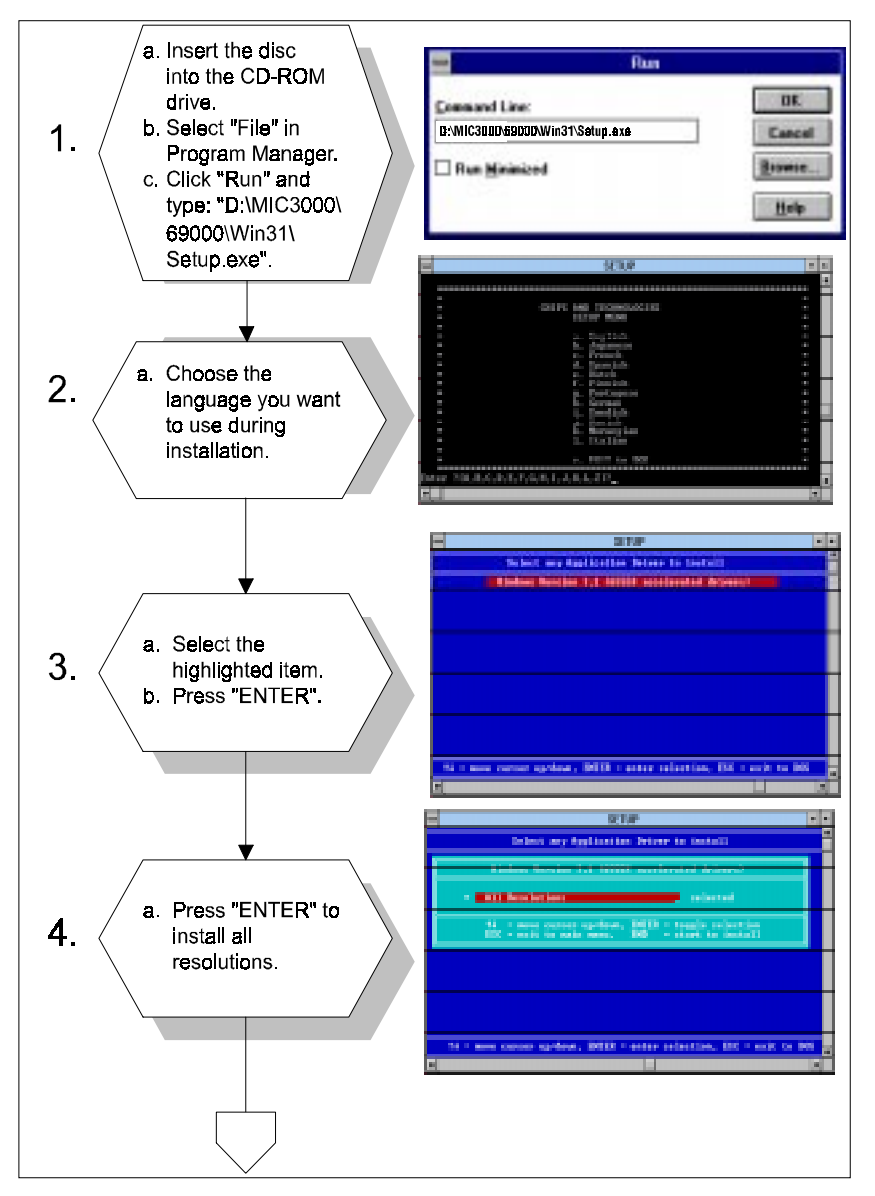

#### 4.2.1 Installation for Windows 3.1

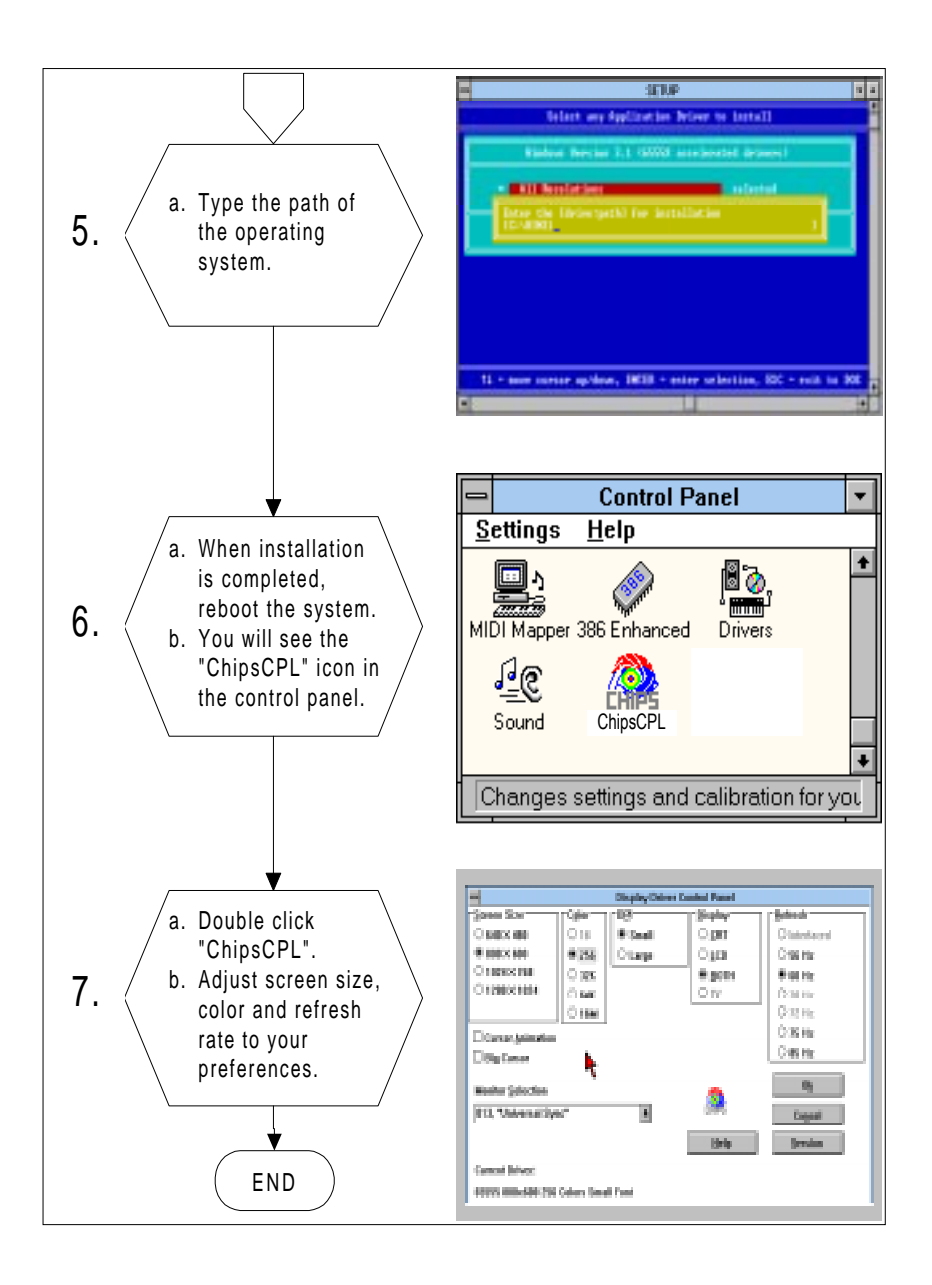

### 4.2.2 Installation for Windows 95

To install the VGA driver for Windows 95, run the program "D:\MIC3000\69000\Win95\w95500.exe" from Windows Start menu's Run command or by double-clicking the w95500.exe icon in Windows Explorer.

The installation program will search MIC-3376's VGA display controller then finish the installation automatically.

## 4.2.3 Installation for Windows 98

To install the VGA driver for Windows 98, run the program "D:\MIC3000\69000\Win98\w98600.exe" from Windows Start menu's Run command or by double-clicking the w98600.exe icon in Windows Explorer.

The installation program will search MIC-3376's VGA display controller then finish the installation automatically.

#### 4.2.3 Installation for Windows NT

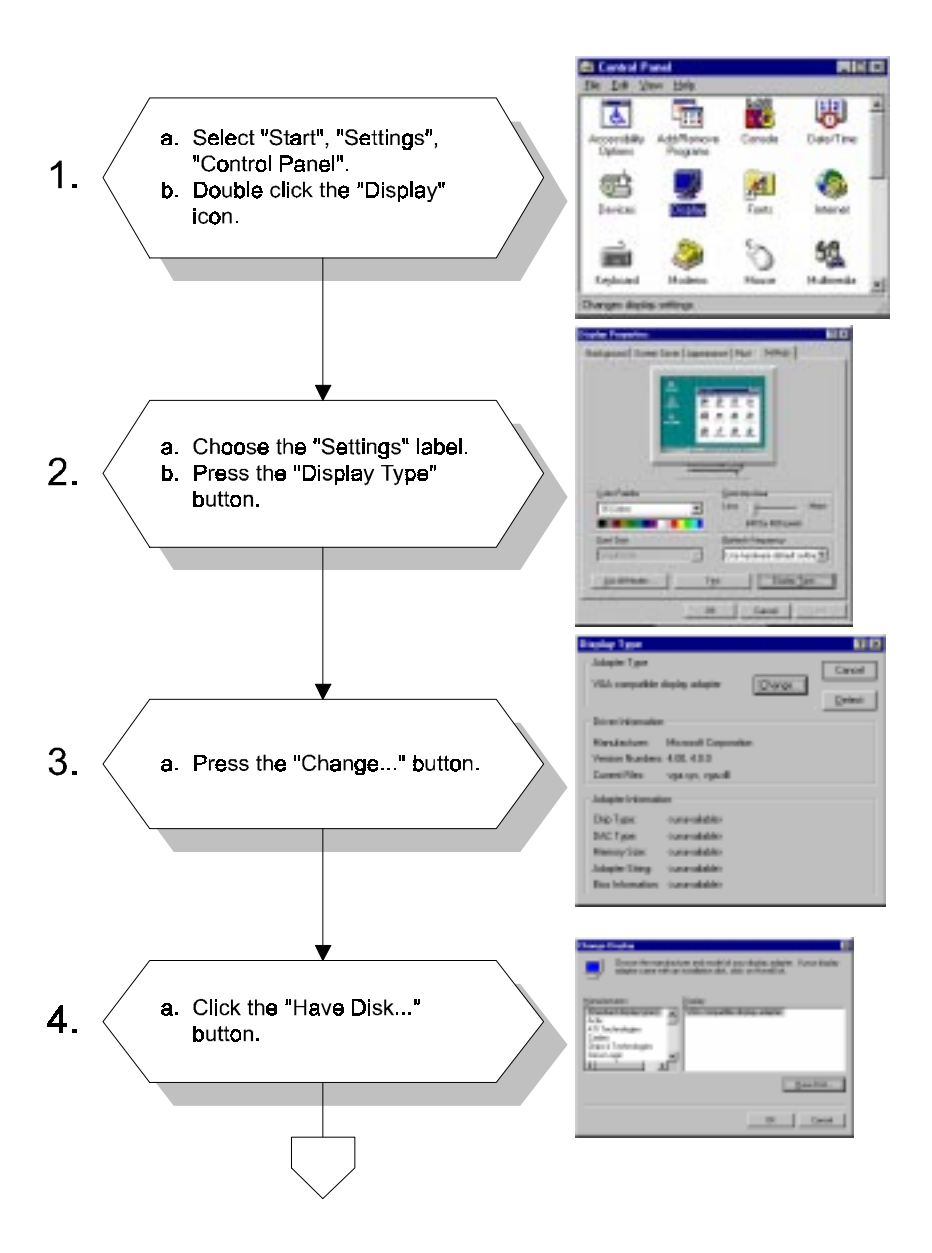

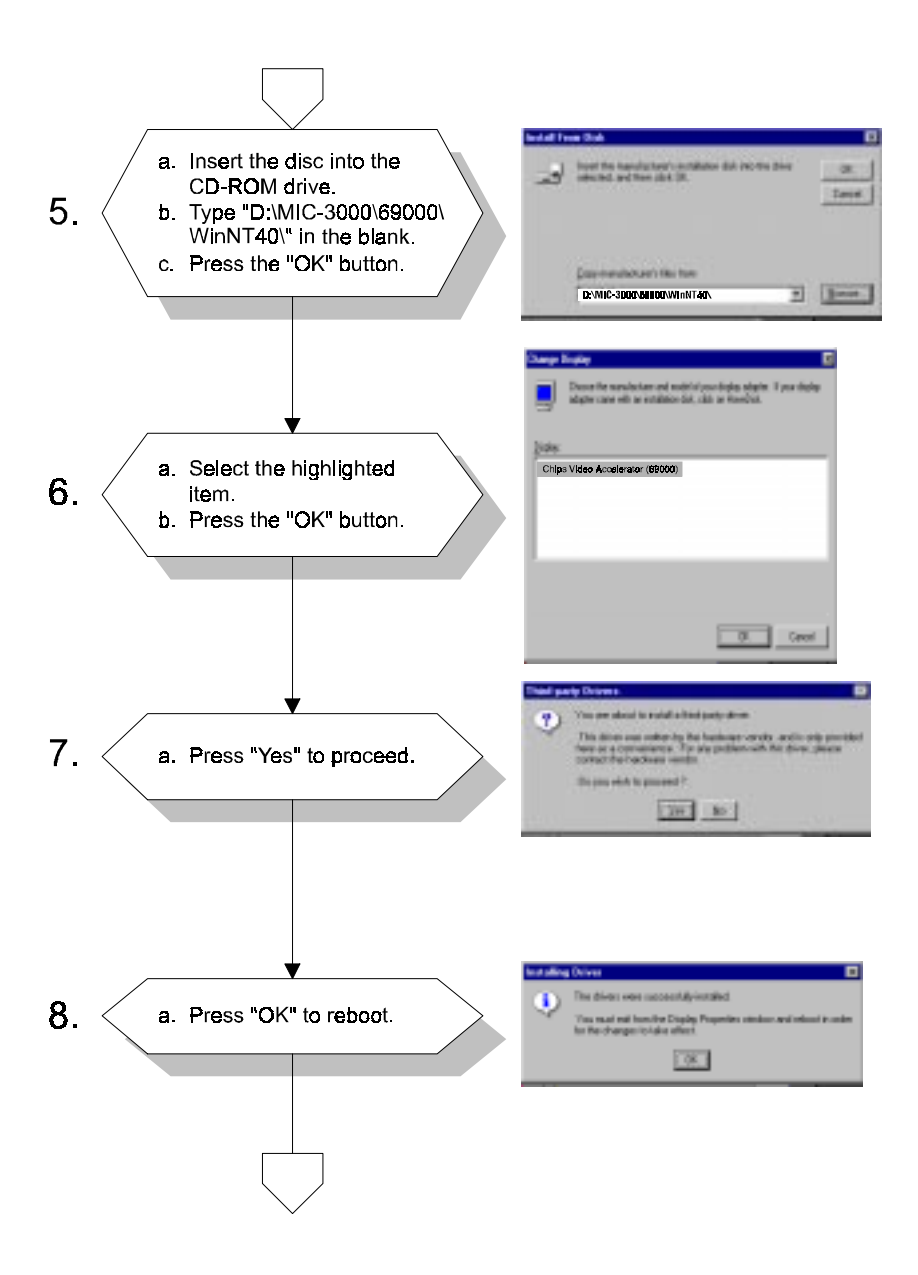

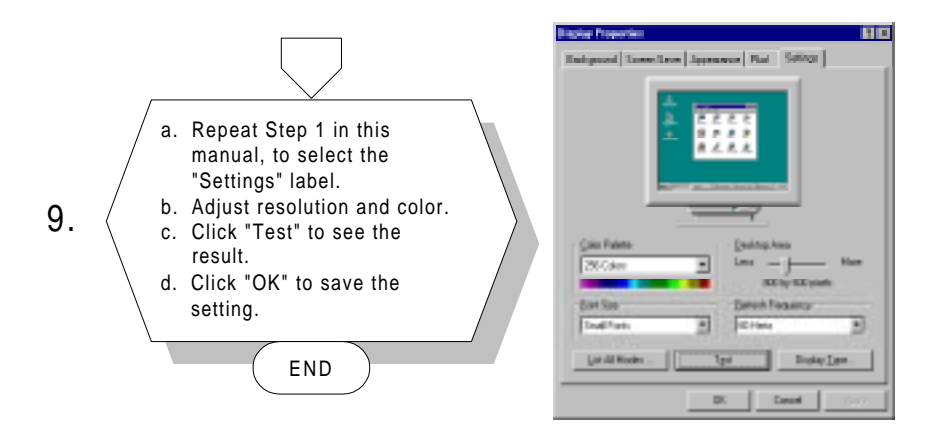

# CHAPTER 2

# SCSI Software Configuration

## 5.1 Introduction

The MIC-3376S/MIC-3376F uses the Symbios SYM53C895 SCSI processor to provide an Ultra2 wide SCSI interface with data transfer rate up to 80 MB/s. The device can support cables up to 12-meter long and up to 16 LVD devices on a wide LVD (Low Voltage Differential) SCSI bus. Device drivers and utilities for DOS, Windows 3.1, Windows 98/95/NT, OS/2, SCO UNIX, UnixWare and NetWare are included in the utility CD-ROM.

## 5.2 Utility User's Guide and Installation Instructions

The utility user's guide and installation instructions are provided in .htm format in the utility CD-ROM disc. Users can browse the instructions using a java-aware browser such as Microsoft Internet Explorer v3.0 or later, or Netscape 2.0 or later. To utilize the full functionality of the CD, Microsoft Internet Explorer is recommended. Netscape will work, but links that launch applications are disabled in Netscape.

The instructions are located in the directory SYM895 HTML and include:

#### For DOS:

- ASPI8XX.HTM: Installation guide for ASPI manager
- DOS.HTM: Device drivers for DOS/Windows 3.x
- DOSCONF.HTM: SDMS DOS configuration utility
- SYMCD.HTM: CDROM support using the ASPI manager.
- **SYMDISK.HTM**: Device driver that provides support for non-INT13h SCSI disk drives and removable media devices using the ASPI manager.

• VERIFY.HTM: SDMS DOS verify utility user's guide

#### For Windows 95/98:

- **DEVMGR95.HTM**: Installing the SYMC8XX.MPD/SYM\_HI.MPD driver in Windows 95
- SCSITOOL.HTM: Installation guide for Symbios SCSI tools for Windows 95/98 and Windows NT
- WIN95.HTM: Installation guide for device drivers for Windows 95 and Windows 98

#### For Windows NT:

- WINNT.HTM: Installation guide for device drivers for Windows NT
- **NEWASNT.HTM**: Windows NT 4.0 guided installation for installing SYMC8XX or SYM\_HI drivers
- NTCONFG.HTM: Windows NT configuration utility (NTCONFIG)
- NTDMI.HTM: Installation guide for NT DMI 1.0 component instrumentation
- NTDMI2.HTM: Installation guide for NT DMI 2.0 component instrumentation
- SCSITOOL.HTM: Installation guide for Symbios SCSI tools for Windows 95/98 and Windows NT

#### For SCO Unix:

- BLDBTLD.HTM: Building the SCO UnixWare BTLD diskette
- BUILDSCO.HTM: Building the SCO OpenServer BTLD diskette
- SCOUNIX.HTM: Installation guide for the Symbios SDMS SCO UNIX driver
- UNIXWARE.HTM: Installallation guide for the Symbios SDMS UnixWare driver

#### For NetWare:

- NETWDMI.HTM: NetWare DMI 1.0 SDMS component instrumentation
- NWPA.HTM: Installation guide for Symbios NetWare NWPA drivers SYM8XXNW.HAM and SYMHINW.HAM

For OS/2:

• **OS2.HTM**: Driver installation for OS/2

#### For Solaris:

• SOLARIS.HTM: Installation guide for the Solaris device driver

#### Other tools and utilities

- BIOS.HTM: User's guide for SCSI BIOS configuration utility
- FLASH.HTM: SDMS host adapter flash utility
- FORMAT.HTM: SDMS SCSI low-level format utility
- **RAWRITE.HTM**: Description of RaWrite 1.3
- UTILMAIN.HTM: SDMS utilities user's guides

## 5.3 Building Driver Diskettes

You may need to build driver diskettes for installation when the CD-ROM drive is not available or when the operating system does not support installation from a CD-ROM.

Insert a 1.44 MB diskette in the floppy drive and run the programs listed below to make driver diskettes:

- \SYM895\DISKIMAG\DOS\_BIOS.EXE: DOS and SDMS SCSI BIOS
- \SYM895\DISKIMAG\SCSITOOL.EXE: SCSI tools for Windows 95 and NT

- \SYM895\DISKIMAG\8XXNT95.EXE: Drivers for Windows 95/NT
- \SYM895\DISKIMAG\NW\_OS2.EXE: Drivers for NetWare and OS/2
- \SYM895\DISKIMAG\NTCONFIG.EXE: Configuration utility for Windows NT
- \SYM895\DISKIMAG\DOSUTILS.EXE: DOS configuration and format utility

## 5.4 Driver and Utility Installation

The device drivers and utilities for the SCSI interface are provided in the directories \SYM895\DRIVERS, \SYM895\UTILITY and \SYM895\WINNT on the utility CD-ROM disc. The path and file names of the drivers and utilities are listed below.

#### For DOS and Windows 3.1:

• \SYM895\DRIVERS\DOS

#### For Windows 95/98:

• \SYM895\DRIVERS\WIN95

#### For Windows NT:

- \SYM895\DRIVERS\WINNT
- \SYM895\WINNT

#### For SCO Unix:

• \SYM895\DRIVERS\UNIX

#### For NetWare:

• \SYM895\DRIVERS\NETWARE

For OS/2:

• \SYM895\DRIVERS\OS2

#### For Solaris:

• \SYM895\DRIVERS\UNIX\SOLARIS

#### Other tools and utilities

- \SYM895\DRIVERS\BIOS
- \SYM895\UTILITY

Please refer to related documents listed in section 5.2 for detailed installation guides.

# CHAPTER 6

## **Award BIOS Setup**

## 6.1 AWARD BIOS Setup

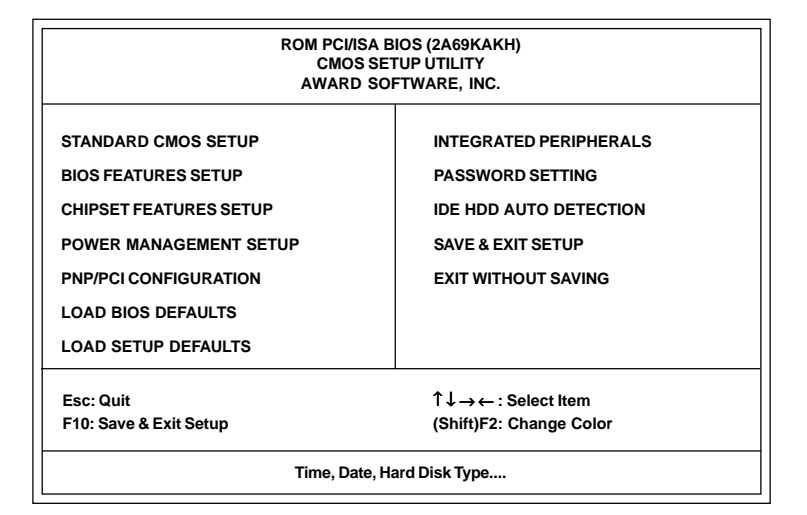

#### Figure 6-1: Setup program initial screen

Award's BIOS ROM has a built-in Setup program that allows users to modify the basic system configuration. This type of information is stored in battery-backed CMOS so that it retains the Setup information when the power is turned off.

#### 6.1.1 Entering setup

Turn on the computer and check for the "patch code". If there is a number assigned to the patch code, it means that the BIOS supports your CPU.

If there is no number assigned to the patch code, please contact Advantech's application engineer to obtain an up-to-date patch code file. This will ensure that your CPU's system status is valid.

After ensuring that you have a number assigned to the patch code, press <DEL> and you will immediately be allowed to enter Setup.

#### 6.1.2 Standard CMOS setup

Choose the "STANDARD CMOS SETUP" option from the INITIAL SETUP SCREEN Menu, and the screen below will be displayed. This standard setup menu allows users to configure system components such as date, time, hard disk drive, floppy drive, display, and memory.

> ROM PCI/ISA BIOS (2A69KAKH) STANDARD CMOS SETUP AWARD SOFTWARE, INC.

| Time <hh:mm:ss></hh:mm:ss>                                                                                                    | . : 9 : 29                                   | 9:22 | 1555     |      |         |              |        |      |
|----------------------------------------------------------------------------------------------------|----------------------------------------------|------|----------|------|---------|--------------|--------|------|
| HARD DISKS                                                                                                    | TYPE                                         | SIZE | CYLS     | HEAD | PRECOMP | LANDZ        | SECTOR | MODE |
| Primary Master                                                                                                    | :Auto                                        | 0    | 0        | 0    | 0       | 0            | 0      | Auto |
| Primary Slave                                                                                                    | :None                                        | 0    | 0        | 0    | 0       | 0            | 0      |      |
| Secondary Master                                                                                                    | :Auto                                        | 0    | 0        | 0    | 0       | 0            | 0      | Auto |
| Secondary Slave                                                                                                    | :None                                        | 0    | 0        | 0    | 0       | 0            | 0      |      |
| Drive A : 1.44M, 3.5 in.<br>Drive B : None<br>Video : EGA/VGA<br>Base Memory : 640K<br>Extended Memory : 15360K<br>Other Memory : 384K |                                              |      |          |      |         |              |        |      |
| Halt On : All, But                                                                                                    | Disk/Ke                                      | у    |          |      | Tota    | al Memory:   | 1638   | 4K   |
| ESC : Quit                                                                                                    | $\uparrow \downarrow \rightarrow \leftarrow$ |      | : Select | ltem | PU/PD   | /+/-: Modify | /      |      |

Figure 6-2: CMOS setup screen

#### 6.1.3 BIOS features setup

The "BIOS FEATURES SETUP" screen will appear after the BIOS FEATURES SETUP item from the CMOS SETUP UTILITY Menu was chosen. This screen allows the user to configure the MIC-3376 according to his particular requirements.

Below are some major items that are provided in the BIOS FEATURES SETUP screen:

| Virus Warning<br>CPU Internal Cache<br>External Cache<br>CPU L2 Cache ECC Checking<br>Quick Power On Self Test<br>Boot Sequence<br>Swap Floppy Drive<br>Boot Up NumLock Status<br>Gate A20 Option<br>Typematic Rate Setting<br>Typematic Rate Setting<br>Typematic Rate (Char/sec)<br>Typematic Delay (Msec)<br>Security Option<br>PS/2 mouse function control | : Disabled<br>: Enabled<br>: Enabled<br>: Enabled<br>: Disabled<br>: A, C, SCSI<br>: Disabled<br>: On<br>: Normal<br>: Disabled<br>: 6<br>: 250<br>: Setup<br>: Enabled | Video Bios Shadow : Enabled<br>C8000-CBFFF Shadow : Disabled<br>CC000-CFFFF Shadow : Disabled<br>D0000-D3FFF Shadow : Disabled<br>D4000-D7FFF Shadow : Disabled<br>D8000-DBFFF Shadow : Disabled<br>DC000-DFFFF Shadow : Disabled |
|----------------------------------------------------------------------------------------------------|----------------------------------------------------------------------------------------------------|----------------------------------------------------------------------------------------------------|
| PCI/VGA Palette Snoop<br>OS Select for DRAM >64M<br>Report No FDD For WIN 95                                                                                                    | : Disabled<br>: Non-OS2<br>: No                                                                                                    | $\begin{array}{llllllllllllllllllllllllllllllllllll$                                                                                                    |

#### ROM PCI/ISA BIOS (2A69KAKH) BIOS FEATURES SETUP AWARD SOFTWARE, INC.

Figure 6-3: BIOS features setup screen

#### Virus Warning

During and after the system boots up, any attempt to write to the boot sector or partition table of the hard disk drive will halt the system. If this happens, a warning message will be displayed. You can run the anti-virus program to locate the problem.

If Virus Warning is Disabled, no warning message will appear if anything attempts to access the boot sector or hard disk partition.

#### **CPU Internal Cache/External Cache**

Depending on the CPU/chipset design, these options can speed up memory access when enabled.

#### **Quick Power On Self Test**

This option speeds up the Power-On Self Test (POST) conducted as soon as the computer is turned on. When enabled, the BIOS shortens or skips some of the items during the test. When disabled, normal POST procedures resume.

#### **Boot Sequence**

This function determines the sequence in which the computer will search the drives for the disk operating system (i.e. DOS). The default value is "C, A, SCSI". The following options are available:

| A:     | Computer will boot from the A (floppy) disk drive |
|--------|---------------------------------------------------|
| C:     | Computer will boot from the C (hard) disk drive   |
| CDROM: | Computer will boot from the CD-ROM disc drive     |
| SCSI:  | Computer will boot from the SCSI drive            |
| D:     | Computer will boot from the D drive               |
| E:     | Computer will boot from the E drive               |
| F:     | Computer will boot from the F drive               |
| LS120: | Computer will boot from the LS-120 drive          |

#### Boot Up Floppy Seek

During POST, the BIOS will determine if the floppy disk drive installed has 40 or 80 tracks. The 360 KB type has 40 tracks while the 720 KB, 1.2 MB, and 1.44 MB all have 80 tracks.

| Enabled  | BIOS searches the floppy drive to determine if it has 40 or 80 tracks. Note that BIOS cannot differentiate 720 KB, 1.2 MB, and 1.44 MB type drives as they all have 80 tracks. |
|----------|----------------------------------------------------------------------------------------------------|
| Disabled | BIOS will not search for the floppy drive type by track<br>number. Note that there will not be any warning message if<br>the drive installed is 360 KB.                        |

#### Boot Up NumLock Status

The default is "On".

| On  | Keypad boots up to number keys. |
|-----|---------------------------------|
| Off | Keypad boots up to arrow keys.  |

#### **Boot Up System Speed**

| i iigii |                        |  |
|---------|------------------------|--|
| Ingii   | Gets the speed to high |  |

#### IDE HDD Block Mode

| Enabled  | Enable IDE HDD Block Mode. BIOS will detect the block size of the HDD and send a block command automatically. |
|----------|----------------------------------------------------------------------------------------------------|
| Disabled | Disable IDE HDD Block Mode                                                                                    |

#### Gate A20 option

| Normal | The A20 signal is controlled by the keyboard controller or chipset hardware             |
|--------|-----------------------------------------------------------------------------------------|
| Fast   | Default: Fast. The A20 signal is controlled by Port 92 or by a chipset specific method. |

#### Typematic Rate Setting

The typematic rate determines the characters per second accepted by the computer. Typematic Rate setting enables or disables the typematic rate.

#### Typematic Rate (Char/Sec)

BIOS accepts the following input values (character/second) for Typematic Rate: 6, 8, 10, 12, 15, 20, 24, 30.

#### Typematic Delay (msec)

When holding down a key, the Typematic Delay is the time interval between the appearance of the first and second characters. The input values (msec) for this category are: 250, 500, 750, 1000.

#### Security Option

This setting determines whether the system will boot if the password is denied, while limiting access to Setup.

| System | The system will not boot, and access to Setup will be<br>denied if the correct password is not entered at the prompt. |  |
|--------|----------------------------------------------------------------------------------------------------|--|
| Setup  | The system will boot, but access to Setup will be denied if the correct password is not entered at the prompt.        |  |

Note: To disable security, select PASSWORD SETTING in the main menu. At this point, you will be asked to enter a password. Simply hit the <ENTER> key to disable security. When security is disabled, the system will boot, and you can enter Setup freely.

#### OS Select for DRAM>64 MB

This setting is for use under the OS/2 operating system.

#### Video BIOS Shadow

This setting determines whether the video BIOS will be copied to RAM, which is optional according to the chipset design. When enabled, Video Shadow increases the video speed.

#### C8000 - CFFFF Shadow/DC000-DFFFF Shadow

These settings determine whether optional ROM will be copied to RAM in blocks of 16 KB.

| Enabled  | Optional shadow is enabled  |
|----------|-----------------------------|
| Disabled | Optional shadow is disabled |

#### 6.1.4 CHIPSET features setup

Choosing the "CHIPSET FEATURES SETUP" option from the INITIAL SETUP SCREEN Menu causes the screen below to be displayed. This sample screen contains the manufacturer's default values for the MIC-3376.

ROM PCI/ISA BIOS (2A69KAKH) CHIPSET FEATURES SETUP AWARD SOFTWARE, INC.

| SDRAM RAS-to-CAS Delay       : 3T         SDRAM RAS Precharge Time       : 3T         SDRAM CAS latency Time       : Auto         SDRAM Precharge Control       : Disabled         DRAM Data Integrity Mode       : Non-ECC         System BIOS Cacheable       : Disabled         Video BIOS Cacheable       : Disabled         Video RAM Cacheable       : Disabled         8 Bit I/O Recovery Time       : 3 BUSCLK         16 Bit I/O Recovery Time       : 2 BUSCLK         Memory Hole At 15M-16M       : Disabled         Passive Release       : Enabled         AGP Aperture Size (MB)       : 64 | Auto Detect DIMM/PCI (                                                                      | Cik                                                                 | : Enabled                            |
|----------------------------------------------------------------------------------------------------|---------------------------------------------------------------------------------------------|---------------------------------------------------------------------|--------------------------------------|
|                                                                                                    | Spread Spectrum Modu                                                                        | lated                                                               | : Disabled                           |
|                                                                                                    | Esc : Quit<br>F1 : Help<br>F5 : Old Values<br>F6 : Load BIOS Defau<br>F7 : Load Setup Defau | ↑↓ <del>→←</del><br>PU/PD/+/-<br><shift>F2<br/>Its<br/>Ilts</shift> | : Select Item<br>: Modify<br>: Color |

#### Figure 6-4: CHIPSET features setup screen

#### VGA Shared Memory Size

Shared memory architecture can support 0.5 MB, 1MB, 1.5 MB, 2 MB, 3 MB, 3.5 MB and 4 MB of system memory.

#### 6.1.5 Power management setup

The power management setup controls the CPU cards' "green" features. The following screen shows the manufacturer's default values.

ROM PCI/ISA BIOS (2A69KAKH) POWER MANAGEMENT SETUP AWARD SOFTWARE, INC.

| Power Management<br>PM Control by APM<br>Video Off Method<br>Video Off After<br>Suspend Mode<br>HDD Power Down<br>PCI/VGA Act-Monitor<br>MODEM Use IRQ | : User Defined<br>: Yes<br>: V/H SYNC+Blank<br>: Suspend<br>: Disable<br>: Disable<br>: Disable<br>: Jisabled<br>: 3 | ** Reload Global Timer Events**<br>IRQ[3-7,9-15], NMI : Disabler<br>Primary IDE 0 : Disabler<br>Primary IDE 1 : Disabler<br>Secondary IDE 1 : Disabler<br>Secondary IDE 1 : Disabler<br>Floppy Disk : Disabler<br>Serial Port : Enabled<br>Parallel Port : Disabler | 3<br>3<br>3<br>3<br>3<br>4<br>3<br>4<br>3<br>3<br>4<br>3<br>4<br>3<br>4 |
|----------------------------------------------------------------------------------------------------|----------------------------------------------------------------------------------------------------|----------------------------------------------------------------------------------------------------|-------------------------------------------------------------------------|
|                                                                                                    |                                                                                                    | $\begin{array}{llllllllllllllllllllllllllllllllllll$                                                                                                    | elect Item<br>Iodify<br>olor                                            |

Figure 6-5: Power management setup screen

#### **Power Management**

This option allows you to determine if the values in power management are disabled, user-defined, or predefined.

#### **HDD Power Management**

You can choose to turn the HDD off after one of the time intervals listed, or when the system is in Suspend mode. If in a power saving mode, any access to the HDD will wake it up.

Note: The HDD will not power down if the Power Management option is disabled.

#### **IRQ Activity**

IRQ can be set independently. Activity on any enabled IRQ will wake up the system.

## 6.1.6 PCI configuration setup

ROM PCI/ISA BIOS (2A69KAKH) PNP/PCI CONFIGURATION AWARD SOFTWARE, INC.

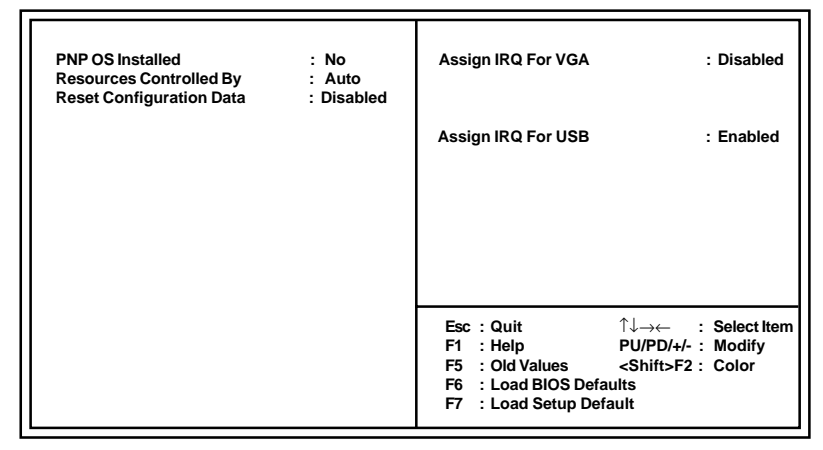

#### Figure 6-6: PCI configuration screen

#### 6.1.7 Load BIOS defaults

"LOAD BIOS DEFAULTS" loads the most appropriate values of the system parameters for minimum performance. These default values are loaded automatically if the stored record created by the Setup program becomes corrupted (and therefore unusable).

#### 6.1.8 Load setup defaults

"LOAD SETUP DEFAULTS" loads the values required by the system for maximum performance.

## 6.1.9 Integrated Peripherals

ROM PCI/ISA BIOS (2A69KAKH) INTEGRATED PERIPHERALS AWARD SOFTWARE, INC.

| IDE HDD Block MODE:DisabledIDE Primary Master PIO:AutoIDE Secondary Master PIO:AutoIDE Secondary Master PIO:AutoIDE Secondary Master UDMA:DisabledIDE Primary Slave UDMA:DisabledIDE Primary Slave UDMA:DisabledIDE Secondary Master UDMA:DisabledIDE Secondary Slave UDMA:DisabledIDE Secondary Slave UDMA:DisabledOn-Chip Primary PCI IDE:EnabledOn-Chip Secondary PCI IDE:EnabledOnboard PCI SCSI Chip:EnabledUSB Keyboard Support:DisabledInit Display First:PCI Slot | KBC input clock: 8 MHzOnboard FDC Controller: EnabledOnboard Serial Port 1: 3F8/IRQ4Onboard Serial Port 2: 2F8/IRQ3Onboard Parallel Port: 378/IRQ7Parallel Port Mode: ECP+EPPECP Mode Use DMA: 3EPP Mode Select: EPP1.7 |
|----------------------------------------------------------------------------------------------------|----------------------------------------------------------------------------------------------------|
|                                                                                                    | $\begin{array}{llllllllllllllllllllllllllllllllllll$                                                                                                    |

Figure 6-7: Integrated peripherals

Note:

If you enable the IDE HDD block mode, the enhanced IDE driver will be enabled.

### 6.1.10 Password setting

To change, confirm, or disable the password, choose the "PASS-WORD SETTING" option form the Setup main menu and press [Enter]. The password can be at most 8 characters long.

Remember, to enable this feature. You must first select the Security Option in the BIOS FEATURES SETUP to be either "Setup" or "System." Pressing [Enter] again without typing any characters can disable the password setting function.

### 6.1.11 IDE HDD auto detection

"IDE HDD AUTO DETECTION" automatically self-detects the hard disk type.

#### 6.1.12 Save & exit setup

If you select this and press the [Enter] key, the values entered in the setup utilities will be recorded in the CMOS memory of the chipset. The microprocessor will check this every time you turn your system on and compare this to what it finds as it checks the system. This record is required for the system to operate.

## 6.1.13 Exit without saving

Selecting this option and pressing the [Enter] key lets you exit the Setup program without recording any new values or changing old ones.

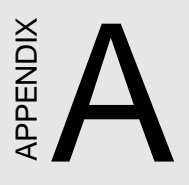

# Programming the Watchdog Timer

## A.1 Programming the Watchdog Timer

To program the watchdog timer, you must write a program which writes a value to I/O port address 443 (hex). This output value represents time interval. The value range is from 01 (hex) to 3F (hex), and the related time interval is 1 sec. to 63 sec.

| Data | Time Interval |
|------|---------------|
| 01   | 1 sec.        |
| 02   | 2 sec.        |
| 03   | 3 sec.        |
| 04   | 4 sec.        |
| •    | •             |
| •    | •             |
| •    | •             |
| 3F   | 63 sec.       |

After data entry, your program must refresh the watchdog timer by rewriting the I/O port 443 (hex) while simultaneously setting it. When you want to disable the watchdog timer, your program should read I/O port 443 (hex).

The following example shows how you might program the watchdog timer in BASIC:

| 10<br>20<br>30             | REM Watchdog timer example program<br>OUT &H443, data REM Start and restart the watchdog<br>GOSUB 1000 REM Your application task #1,    |
|----------------------------|----------------------------------------------------------------------------------------------------|
| 40<br>50<br>60<br>70<br>80 | GOSUB 2000 REM Your application task #2,<br>OUT &H443, data REM Reset the timer<br>X=INP (&H443) REM, Disable the watchdog timer<br>END |
| 1000<br>•                  | REM Subroutine #1, your application task • •                                                                                            |
| •<br>1070<br>2000<br>•     | •<br>RETURN<br>REM Subroutine #2, your application task<br>•<br>•                                                                       |
| 2000                       |                                                                                                    |

60 MIC-3376 User's Manual

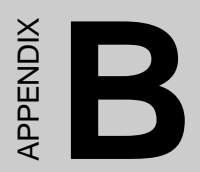

## **Pin Assignments**

## **B.1 VGA Display Connector (CN3)**

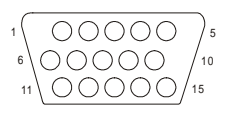

| Table B-1: MIC-3376 CRT display connector |        |     |        |  |
|-------------------------------------------|--------|-----|--------|--|
| Pin                                       | Signal | Pin | Signal |  |
| 1                                         | RED    | 9   | VCC    |  |
| 2                                         | GREEN  | 10  | GND    |  |
| 3                                         | BLUE   | 11  | N/C    |  |
| 4                                         | N/C    | 12  | SDA    |  |
| 5                                         | GND    | 13  | HSYNC  |  |
| 6                                         | GND    | 14  | VSYNC  |  |
| 7                                         | GND    | 15  | SCL    |  |
| 8                                         | GND    |     |        |  |

## B.2 COM1 RS-232 Serial Port (CN2)

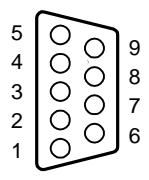

Table B-2: MIC-3376 COM1 RS-232 serial port

| Pin | Signal |
|-----|--------|
| 1   | NRLSD1 |
| 2   | NRX1   |
| 3   | NTX1   |
| 4   | NDTR1  |
| 5   | GND    |
| 6   | NDSR1  |
| 7   | NRTS1  |
| 8   | NCTS1  |
| 9   | NRI1   |

## B.3 COM2 RS-232 Serial Port (CN8)

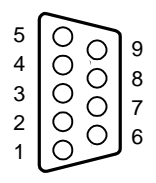

#### Table B-3: MIC-3376 COM2 RS-232 serial port

| Pin | Signal |
|-----|--------|
| 1   | NRLSD2 |
| 2   | NRX2   |
| 3   | NTX2   |
| 4   | NDTR2  |
| 5   | GND    |
| 6   | NDSR2  |
| 7   | NRTS2  |
| 8   | NCTS2  |
| 9   | NRI2   |
|     |        |

## **B.4 Keyboard and Mouse Connector (CN6)**

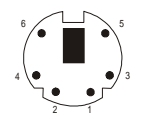

| Table B-4: MIC-3376 keyboard connector |        |  |
|----------------------------------------|--------|--|
| Pin                                    | Signal |  |
| 1                                      | KDAT   |  |
| 2                                      | MDAT   |  |
| 3                                      | GND    |  |
| 4                                      | VCC    |  |
| 5                                      | KCLK   |  |
| 6                                      | MCLK   |  |

## **B.5 USB Connector (CN7)**

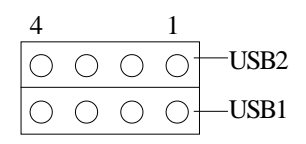

| Table B-5: USB1/USB2 connector |        |     |        |  |
|--------------------------------|--------|-----|--------|--|
|                                | USB1   |     | USB2   |  |
| Pin                            | Signal | Pin | Signal |  |
| 1                              | VCC    | 1   | VCC    |  |
| 2                              | USBD0- | 2   | USBD1- |  |
| 3                              | USBD0+ | 3   | USBD1+ |  |
| 4                              | GND    | 4   | GND    |  |

## **B.6 CPU Fan Power Connector (CN13)**

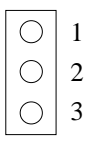

| Pin | Signal |
|-----|--------|
| 1   | GND    |
| 2   | +12V   |
| 3   | N/C    |
#### B.7 Ethernet RJ-45 Connector 1 (CN5)

| Table B-7: MIC-3376 Ethernet RJ-45 connector 1 |        |  |
|------------------------------------------------|--------|--|
| Pin                                            | Signal |  |
| 1                                              | TX+    |  |
| 2                                              | TX-    |  |
| 3                                              | RX+    |  |
| 4                                              | N/C    |  |
| 5                                              | N/C    |  |
| 6                                              | RX-    |  |
| 7                                              | N/C    |  |
| 8                                              | N/C    |  |
|                                                |        |  |

#### B.8 Ethernet RJ-45 Connector 2 (CN4)

Table B-8: MIC-3376 Ethernet RJ-45 connector 2

| Pin | Signal |
|-----|--------|
| 1   | TX+2   |
| 2   | TX-2   |
| 3   | RX+2   |
| 4   | N/C    |
| 5   | N/C    |
| 6   | RX-2   |
| 7   | N/C    |
| 8   | N/C    |

# **B.9 Parallel Port Connector (CN1)**

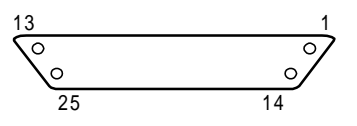

| Table B-9: MIC | Table B-9: MIC-3376 parallel port connector |  |  |
|----------------|---------------------------------------------|--|--|
| Pin            | Signal                                      |  |  |
| 1              | STB-                                        |  |  |
| 2              | PTD0                                        |  |  |
| 3              | PTD1                                        |  |  |
| 4              | PTD2                                        |  |  |
| 5              | PTD3                                        |  |  |
| 6              | PTD4                                        |  |  |
| 7              | PTD5                                        |  |  |
| 8              | PTD6                                        |  |  |
| 9              | PTD7                                        |  |  |
| 10             | ACK-                                        |  |  |
| 11             | BUSY                                        |  |  |
| 12             | PE                                          |  |  |
| 13             | SLCT                                        |  |  |
| 14             | AFD-                                        |  |  |
| 15             | ERR-                                        |  |  |
| 16             | INIT-                                       |  |  |
| 17             | SLIN-                                       |  |  |
| 18             | GND                                         |  |  |
| 19             | GND                                         |  |  |
| 20             | GND                                         |  |  |
| 21             | GND                                         |  |  |
| 22             | GND                                         |  |  |
| 23             | GND                                         |  |  |
| 24             | GND                                         |  |  |
| 25             | GND                                         |  |  |

#### **B.10 Internal PCI Connector (CN9)**

| 25 24                                           | 2 1                        |
|-------------------------------------------------|----------------------------|
| /00                                             | $\wedge \bigcirc \bigcirc$ |
| $\left( \begin{array}{c} 0 \end{array} \right)$ | 0 O )b                     |
| 25 24                                           | 2 1                        |

Table B-10: MIC-3376 internal PCI connector

|     | <b>e</b> |          |
|-----|----------|----------|
| Pin | Signal A | Signal B |
| 1   | VCC      | GND      |
| 2   | AD0      | AD7      |
| 3   | AD2      | AD6      |
| 4   | AD3      | AD4      |
| 5   | AD19     | AD9      |
| 6   | AD18     | AD8      |
| 7   | AD20     | AD10     |
| 8   | AD21     | AD1      |
| 9   | AD22     | AD5      |
| 10  | AD23     | AD12     |
| 11  | AD28     | AD11     |
| 12  | #C/BE3   | AD15     |
| 13  | AD25     | #DEVSEL  |
| 14  | AD27     | #C/BE2   |
| 15  | AD29     | AD17     |
| 16  | AD13     | #SERR    |
| 17  | AD14     | AD24     |
| 18  | AD16     | AD26     |
| 19  | AD30     | AD31     |
| 20  | #STOP    | #C/BE1   |
| 21  | #FRAME   | #IRDY    |
| 22  | #PCIRST  | #C/BE0   |
| 23  | #TRDY    | PAR      |
| 24  | #PGNTE   | #PREQE   |
| 25  | #PCICLK2 | #PIRQA   |

## B.11 Ultra2 SCSI Connector (CN10)

| 34 33               | 0000 | 2 1   |
|---------------------|------|-------|
| $\left( 00 \right)$ | 000  | 00)   |
| $\setminus 00$      |      | 00/   |
| 68 67               |      | 36 35 |

| Table B-11: MIC-3376 Ultra2 SCSI connector |        |     |        |   |
|--------------------------------------------|--------|-----|--------|---|
| Pin                                        | Signal | Pin | Signal |   |
| 1                                          | SD+12  | 35  | SD-12  |   |
| 2                                          | SD+13  | 36  | SD-13  |   |
| 3                                          | SD+14  | 37  | SD-14  |   |
| 4                                          | SD+15  | 38  | SD-15  |   |
| 5                                          | SDP+1  | 39  | SDP-1  |   |
| 6                                          | SD+0   | 40  | SD-0   |   |
| 7                                          | SD+1   | 41  | SD-1   |   |
| 8                                          | SD+2   | 42  | SD-2   |   |
| 9                                          | SD+3   | 43  | SD-3   |   |
| 10                                         | SD+4   | 44  | SD-4   |   |
| 11                                         | SD+5   | 45  | SD-5   |   |
| 12                                         | SD+6   | 46  | SD-6   |   |
| 13                                         | SD+7   | 47  | SD-7   |   |
| 14                                         | SDP+0  | 48  | SDP-0  |   |
| 15                                         | GND    | 49  | GND    |   |
| 16                                         | DIFS   | 50  | AUTO   |   |
| 17                                         | TPWEX  | 51  | TPWEX  |   |
| 18                                         | TPWEX  | 52  | TPWEX  |   |
| 19                                         | N/C    | 53  | N/C    |   |
| 20                                         | GND    | 54  | GND    |   |
| 21                                         | SATN+  | 55  | SATN-  |   |
| 22                                         | GND    | 56  | GND    |   |
| 23                                         | SBSY+  | 57  | SBSY-  |   |
| 24                                         | SACK+  | 58  | SACK-  |   |
|                                            |        |     |        | _ |

| 25 | SRST+ | 59 | SRST- |
|----|-------|----|-------|
| 26 | SMSG+ | 60 | SMSG- |
| 27 | SSEL+ | 61 | SSEL- |
| 28 | SCD+  | 62 | SCD-  |
| 29 | SREQ+ | 63 | SREQ- |
| 30 | SIO+  | 64 | SIO-  |
| 31 | SD+8  | 65 | SD-8  |
| 32 | SD+9  | 66 | SD-9  |
| 33 | SD+10 | 67 | SD-10 |
| 34 | SD+11 | 68 | SD-11 |

# B.12 CompactFlash Socket (CN12)

| /IC-3376 CompactFlash | socket                                                                                                    |                                                                                                    |
|-----------------------|----------------------------------------------------------------------------------------------------|----------------------------------------------------------------------------------------------------|
| Signal                | Pin                                                                                                    | Signal                                                                                                    |
| GND                   | 26                                                                                                    | N/C                                                                                                    |
| ID3                   | 27                                                                                                    | ID11                                                                                                    |
| ID4                   | 28                                                                                                    | ID12                                                                                                    |
| ID5                   | 29                                                                                                    | ID13                                                                                                    |
| ID6                   | 30                                                                                                    | ID14                                                                                                    |
| ID7                   | 31                                                                                                    | ID15                                                                                                    |
| HCS1-                 | 32                                                                                                    | HCS3-                                                                                                    |
| GND                   | 33                                                                                                    | N/C                                                                                                    |
| GND                   | 34                                                                                                    | HIOR-                                                                                                    |
| GND                   | 35                                                                                                    | HIOW-                                                                                                    |
| GND                   | 36                                                                                                    | N/C                                                                                                    |
| GND                   | 37                                                                                                    | HIRQ                                                                                                    |
| VCC                   | 38                                                                                                    | VCC                                                                                                    |
| GND                   | 39                                                                                                    | SANDISK                                                                                                    |
| GND                   | 40                                                                                                    | N/C                                                                                                    |
| GND                   | 41                                                                                                    | -HRST1                                                                                                    |
| GND                   | 42                                                                                                    | HRDY                                                                                                    |
| GDA2                  | 43                                                                                                    | N/C                                                                                                    |
| HDA1                  | 44                                                                                                    | N/C                                                                                                    |
| HDA0                  | 45                                                                                                    | SANLED                                                                                                    |
| ID0                   | 46                                                                                                    | N/C                                                                                                    |
| ID1                   | 47                                                                                                    | ID8                                                                                                    |
| ID2                   | 48                                                                                                    | ID9                                                                                                    |
| N/C                   | 49                                                                                                    | ID10                                                                                                    |
| N/C                   | 50                                                                                                    | GND                                                                                                    |
|                       | AIC-3376 CompactFlash s<br>Signal<br>GND<br>ID3<br>ID4<br>ID5<br>ID6<br>ID7<br>HCS1-<br>GND<br>GND<br>GND<br>GND<br>GND<br>GND<br>GND<br>GND<br>GND<br>GND | Signal Pin   GND 26   ID3 27   ID4 28   ID5 29   ID6 30   ID7 31   HCS1- 32   GND 34   GND 35   GND 36   GND 37   VCC 38   GND 39   GND 40   GND 41   GND 42   GDA2 43   HDA1 44   HDA0 45   ID0 46   ID1 47   ID2 48   N/C 49   N/C 50 |

## B.13 System I/O Ports

| Table B-13: System | n I/O ports                                        |
|--------------------|----------------------------------------------------|
| Addr. range (Hex   | ) Device                                           |
| 000-01F            | DMA controller                                     |
| 020-021            | Interrupt controller 1, master                     |
| 022-023            | Chipset address                                    |
| 040-05F            | 8254 timer                                         |
| 060-06F            | 8042 (keyboard controller)                         |
| 070-07F            | Real-time clock, non-maskable interrupt (NMI) mask |
| 080-09F            | DMA page register                                  |
| 0A0-0BF            | Interrupt controller 2                             |
| 0C0-0DF            | DMA controller                                     |
| 0F0                | Clear math co-processor                            |
| 0F1                | Reset math co-processor                            |
| 0F8-0FF            | Math co-processor                                  |
| 1F0-1F8            | Fixed disk                                         |
| 200-207            | Game I/O                                           |
| 278-27F            | Parallel printer port 2 (LPT 3)                    |
| 2F8-2FF            | Serial port 2                                      |
| 300-31F            | Prototype card                                     |
| 360-36F            | Reserved                                           |
| 378-37F            | Parallel printer port 1 (LPT 2)                    |
| 380-38F            | SDLC, bisynchronous 2                              |
| 3A0-3AF            | Bisynchronous 1                                    |
| 3B0-3BF            | Monochrome display and printer adapter(LPT1)       |
| 3C0-3CF            | Reserved                                           |
| 3D0-3DF            | Color/graphics monitor adapter                     |
| 3F0-3F7            | Diskette controller                                |
| 3F8-3FF            | Serial port 1                                      |

#### **B.14 Interrupt Assignments**

| Table B-14: Interrup | t assignments                         |
|----------------------|---------------------------------------|
| Interrupt#           | Interrupt source                      |
| IRQ 0                | Interval timer                        |
| IRQ 1                | Keyboard                              |
| IRQ 2                | Interrupt from controller 2 (cascade) |
| IRQ 8                | Real-time clock                       |
| IRQ 9                | Cascaded to INT 0A (IRQ 2)            |
| IRQ 10               | Available                             |
| IRQ 11               | Available                             |
| IRQ 12               | PS/2 mouse                            |
| IRQ 13               | INT from co-processor                 |
| IRQ 14               | Fixed disk controller                 |
| IRQ 15               | Available                             |
| IRQ 3                | Serial communication port 2           |
| IRQ 4                | Serial communication port 1           |
| IRQ 5                | Parallel port 2                       |
| IRQ 6                | Diskette controller (FDC)             |
| IRQ 7                | Parallel port 1 (print port)          |
|                      |                                       |

\* Ethernet function is auto-sensing

#### B.151st MB Memory Map

| Table B-1 | 5:1st MB | memory | map |
|-----------|----------|--------|-----|
|-----------|----------|--------|-----|

| Device           |
|------------------|
| System ROM       |
| Unused           |
| Used             |
| Expansion ROM    |
| CGA/EGA/VGA text |
| Unused           |
| EGA/VGA graphics |
| Base memory      |
|                  |

# B.16 J1/J4 connector pin assignments

| Table | B-16: J1/J4 | connector pin a | assignments |       |        |
|-------|-------------|-----------------|-------------|-------|--------|
| Pin   | Row A       | Row B           | Row C       | Row D | Row E  |
| 25    | +5V         | REQ64#          | N/C         | N/C   | +5V    |
| 24    | AD1         | +5V             | N/C         | AD0   | ACK64# |
| 23    | N/C         | AD4             | AD3         | +5V   | AD2    |
| 22    | AD7         | GND             | N/C         | AD6   | AD5    |
| 21    | N/C         | AD9             | AD8         | GND   | C/BE0# |
| 20    | AD12        | GND             | N/C         | AD11  | AD10   |
| 19    | N/C         | AD15            | AD14        | GND   | AD13   |
| 18    | SERR#       | GND             | N/C         | PAR   | C/BE1# |
| 17    | N/C         | SDONE           | SBO#        | GND   | PERR#  |
| 16    | DEVSEL#     | GND             | N/C         | STOP# | LOCK#  |
| 15    | N/C         | FRAME#          | IRDY#       | GND   | TRDY#  |
| 14    |             |                 |             |       |        |
| 13    |             | KE              | Y AREA      |       |        |
| 12    |             |                 |             |       |        |
| 11    | AD18        | AD17            | AD16        | GND   | C/BE2# |
| 10    | AD21        | GND             | N/C         | AD20  | AD19   |
| 9     | C/BE3#      | N/C             | AD23        | GND   | AD22   |
| 8     | AD26        | GND             | N/C         | AD25  | AD24   |
| 7     | AD30        | AD29            | AD28        | GND   | AD27   |
| 6     | REQ#        | GND             | N/C         | CLK   | AD31   |
| 5     | N/C         | N/C             | RST#        | GND   | GNT#   |
| 4     | N/C         | GND             | N/C         | INTP  | INTS   |
| 3     | INTA#       | INTB#           | INTC#       | +5V   | INTD#  |
| 2     | ТСК         | +5V             | TMS         | N/C   | TDI    |
| 1     | +5V         | N/C             | TRST#       | +12V  | +5V    |

# B.17 J2/J5 connector pin assignments

| Table | e B-17: J2/J | 5 connector p | in assignments |       |       |
|-------|--------------|---------------|----------------|-------|-------|
| Pin   | Row A        | Row B         | Row C          | Row D | Row E |
| 47    | N/C          | N/C           | N/C            | N/C   | N/C   |
| 46    | N/C          | GND           | N/C            | N/C   | N/C   |
| 45    | N/C          | N/C           | N/C            | GND   | N/C   |
| 44    | N/C          | GND           | N/C            | N/C   | N/C   |
| 43    | N/C          | N/C           | N/C            | GND   | N/C   |
| 42    | N/C          | GND           | PRST#          | REQ6# | GNT6  |
| 41    | N/C          | N/C           | DEG#           | GND   | N/C   |
| 40    | N/C          | GND           | FAL#           | REQ5# | GNT5  |
| 39    | N/C          | N/C           | N/C            | GND   | N/C   |
| 38    | N/C          | GND           | N/C            | N/C   | N/C   |
| 37    | N/C          | N/C           | N/C            | GND   | N/C   |
| 36    | N/C          | GND           | N/C            | N/C   | N/C   |
| 35    | N/C          | N/C           | N/C            | GND   | N/C   |
| 34    | N/C          | GND           | N/C            | N/C   | N/C   |
| 33    | N/C          | N/C           | N/C            | GND   | N/C   |
| 32    | N/C          | GND           | N/C            | N/C   | N/C   |
| 31    | N/C          | N/C           | N/C            | GND   | N/C   |
| 30    | N/C          | GND           | N/C            | N/C   | N/C   |
| 29    | N/C          | N/C           | N/C            | GND   | N/C   |
| 28    | CLK4         | GND           | GNT3           | REQ4# | GNT4  |
| 27    | CKL2         | CLK3          | N/C            | GNT2  | REQ3# |
| 26    | CLK1         | GND           | REQ1#          | GNT1  | REQ2# |

## B.18 J3 connector pin assignments

| Table | e B-18: J3 co | nnector pin as | ssignments |        |         |
|-------|---------------|----------------|------------|--------|---------|
| Pin   | Row A         | Row B          | Row C      | Row D  | Row E   |
| 19    | HDBD3         | HDBD6          | HDBD10     | HDBD2  | HD8D14  |
| 18    | HDBD8         | HDBD5          | HDBD1      | HDBD11 | HDBD15  |
| 17    | HDBD9         | HDBD4          | HDBD0      | HDBD12 | HDBD13  |
| 16    | HDBDRQ        | IDACKB-        | IIORB-     | ICS1B- | HDRDYB  |
| 15    | HDBDRQ        | IDACKB-        | HDBSA2     | HDBIRQ | IIOWB-  |
| 14    | NRTS1         | NDSR1          | HDBSA1     | GND    | HDBSA0  |
| 13    | NRI1          | NCTS1          | NTX1       | NRX1   | NRLSD1  |
| 12    | ID0           | ID2            | ID4        | ID7    | NDTR1   |
| 11    | ID1           | ID3            | ID8        | ID6    | ID12    |
| 10    | ID5           | ID9            | ID10       | ID11   | ID13    |
| 9     | ID15          | ID14           | HDRQ-      | HCS3-  | HIOR-   |
| 8     | HIRQ          | HACK-          | VCC        | HDA2   | HIOW-   |
| 7     | HLED          | GND            | -HRST1     | HRDY   | HCS1-   |
| 6     | +12V          | VCC            | GND        | HDA0   | HDA1    |
| 5     | VCC           | GPIO5          | #IOCHK     | SMBCLK | SMBDATA |
| 4     | #KDAT         | KCLK           | MDTA       | MCLK   | GND     |
| 3     | #DSKCHG       | #MOA           | #STEP      | #HEAD  | #TRAK0  |
| 2     | #DSA          | #MOB           | #RWC       | #RDATA | #WP     |
| 1     | #INDEX        | #DSB           | #DIR       | #WE    | #WD     |